## **HTSVG Low Voltage STATCOM Manual**

For Installation, Commissioning, Operation and

## Maintenance

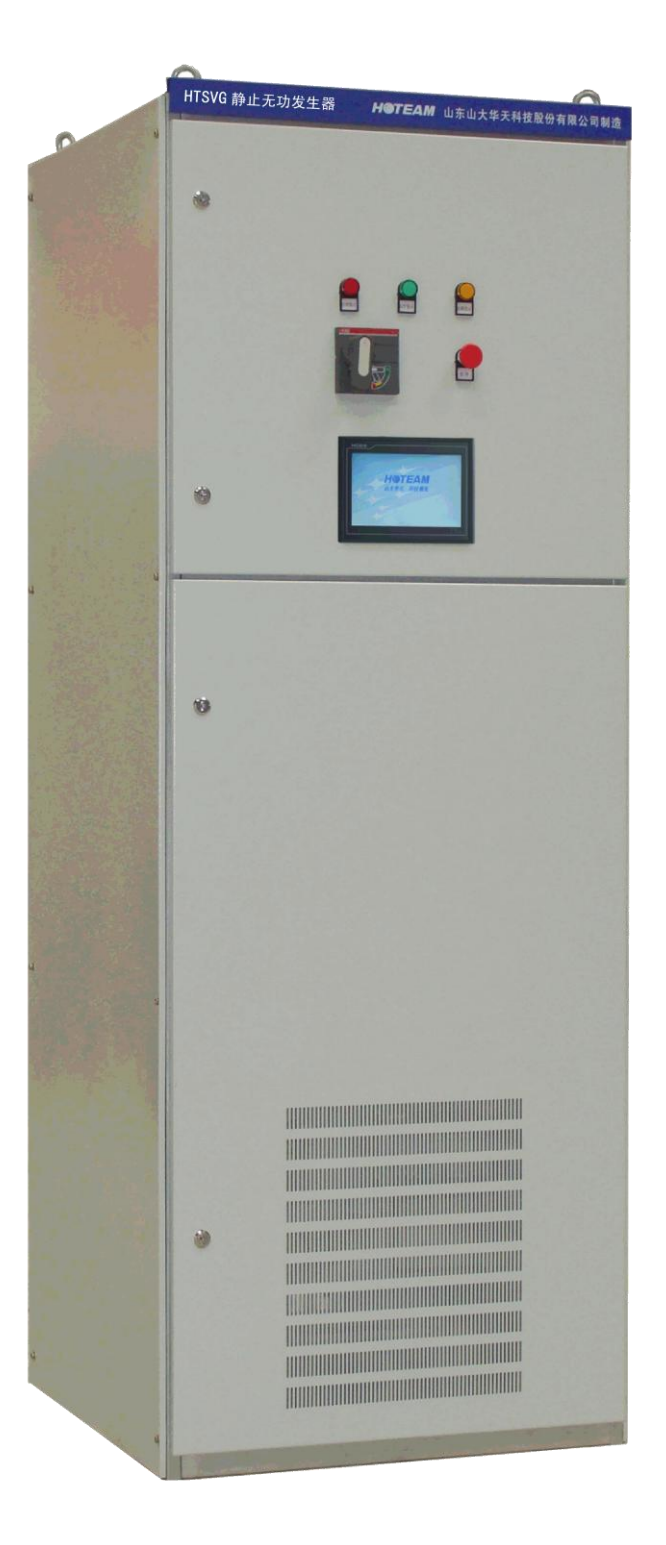

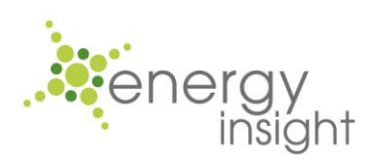

H③TEAM 山大华天

#### Table of contents

| 1. Safety instructions                                  | 2  |
|---------------------------------------------------------|----|
| 1.1 Safety signs                                        | 2  |
| 1.2. General safety instruction                         | 2  |
| 2. Working principle and features                       | 4  |
| 2.1. Working principle of HTSVG LV STATCOM              | 4  |
| 2.2. HTSVG LV STATCOM primary circuit                   | 4  |
| 2.3. Patented double-interleaving inverter technology   | 6  |
| 2.4. Main functions                                     | 7  |
| 2.5. HTSVG LV STATCOM features                          | 8  |
| 3. Storage and transport                                | 10 |
| 3.1. Environment requirement for storage                | 10 |
| 3.2. Precautions for long period storage                | 10 |
| 4. HTSVG LV STATCOM selection information               | 11 |
| 4.1. HTSVG model description system                     | 11 |
| 4.2. Selection table                                    | 11 |
| 5. Installation instructions                            | 13 |
| 5.1. Installation environment requirements              | 13 |
| 5.2. Mechanical mounting                                | 13 |
| 5.3. Electrical connection                              | 13 |
| 5.3.1. Earthing connection                              | 13 |
| 5.3.2. Power cable connection                           | 14 |
| 5.3.2.1. Before connecting HTSVG STATCOM to mains power | 14 |
| 5.3.2.2. Power cable size selection                     | 14 |
| 5.3.2.3. Connecting the power cables                    | 15 |
| 5.3.3. External current transformers connection         | 16 |
| 5.3.3.1. Selection of CTs and signal cables             | 16 |
| 5.3.3.2. Connecting CTs                                 | 16 |
| 5.3.4. Multiple units in parallel operation             | 17 |
| 5.3.5. Complex electrical distribution system           | 19 |
| 6. User interface                                       | 20 |
| 6.1. Introduction                                       | 20 |
| 6.2. Hardware specification                             | 20 |
| 6.3. Remote Communication                               | 20 |
| 6.4. Welcome page upon power-on                         | 20 |
| 6.5. Introduction of the HMI                            | 21 |
| 6.5.1. Main page                                        | 22 |
| 6.5.1.1. Buttons and parameters on the Main page        | 22 |
| 6.5.1.2. Start and Stop button on the Main page         | 22 |
| 6.5.2. Waveforms page                                   | 26 |
| 6.5.3. Spectrum page                                    | 28 |
| 6.5.4. Status page, alarms and warnings                 | 29 |
| 6.5.4.1. Status display on the Status page              | 29 |

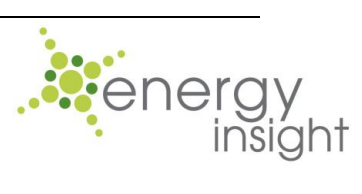

H③TEAM 山大华天

| 6.5.4.2. Failure alarms                                    | 31 |
|------------------------------------------------------------|----|
| 6.5.4.3. Warning messages                                  | 31 |
| 6.5.5. History page                                        | 32 |
| 6.5.6. Settings page                                       | 33 |
| 6.5.6.1. Entering into Settings page and changing settings | 33 |
| 6.5.6.2. Customer settings subpage                         | 34 |
| 6.5.6.2.1. General customer settings                       | 34 |
| 6.5.6.2.2. Harmonic settings                               | 35 |
| 6.5.6.2.3. Remote communication settings                   |    |
| 6.5.6.3. Service settings subpage                          | 37 |
| 6.5.6.4. Factory settings subpage                          |    |
| 6.5.7. Contact Us page                                     | 39 |
| 6.6. Touch screen maintenance                              | 40 |
| 6.6.1. Set the clock                                       | 40 |
| 6.6.2. Replace battery                                     | 40 |
| 6.6.3. Touch screen calibration                            | 40 |
| 7. Commissioning instructions                              | 41 |
| 7.1. Commissioning steps                                   | 41 |
| 7.2. Special commissioning for parallel operation          | 42 |
| 8. Operation Instructions                                  | 43 |
| 8.1. HTSVG primary circuit operation                       | 43 |
| 8.2. Start and Stop operation                              | 43 |
| 8.3. Emergency stop                                        | 43 |
| 9. Maintenance                                             | 44 |
| 10. Troubleshooting                                        | 45 |
| 11. Specifications                                         | 48 |
| 12. Contact Us                                             | 50 |

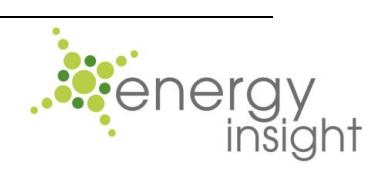

HOTEAM 山大华天

## List of figures

| Fig.1: Working principle diagram for HTSVG LV STATCOM                 | 4    |
|-----------------------------------------------------------------------|------|
| Fig.2: HTSVG LV STATCOM primary circuit diagram                       | 4    |
| Fig.3: Major component layout of primary circuit                      | 5    |
| Fig.4: HTSVG LV STATCOM inverter topology                             | 6    |
| Fig.5: PWM double-interleaving ripple-current-cancellation technology | 6    |
| Fig.6: HTSVG Model description system                                 | 11   |
| Fig. 7: CT connection diagram                                         | 17   |
| Fig. 8: Connection diagram for double-unit parallel operation         | 19   |
| Fig.9: Exterior of HTSVG's touch screen                               | 20   |
| Fig .10: Welcome page                                                 | . 21 |
| Fig. 11: Main page of HMI                                             | . 22 |
| Fig. 12: Pop-up window for inverter information                       | 24   |
| Fig.13: Pop-up dialog box for confirmation of starting the STATCOM    | 25   |
| Fig.14: Pop-up dialog box for confirmation of stopping the STATCOM    | 25   |
| Fig.15: Grid voltage waveforms                                        | 26   |
| Fig.16: Source current waveforms                                      | 26   |
| Fig.17: Load current waveforms                                        | 27   |
| Fig.18: Compensation current waveforms                                | 27   |
| Fig.19: Spectrum page                                                 | 28   |
| Fig.20: Status page (1/2)                                             | 29   |
| Fig.21: Status page (2/2)                                             | 29   |
| Fig.22: Pop-up warning message                                        | .32  |
| Fig.23: History page                                                  | .32  |
| Fig.24: Login window                                                  | 33   |
| Fig.25: General customer settings                                     | 34   |
| Fig.26: Harmonic customer settings                                    | . 36 |
| Fig.27: Contact Us page                                               | 36   |
| Fig.28: Service settings page                                         | 37   |
| Fig.29: Contact Us page                                               | 39   |
| Fig.30: Commissioning flow chart for HTSVG LV STATCOM                 | 41   |

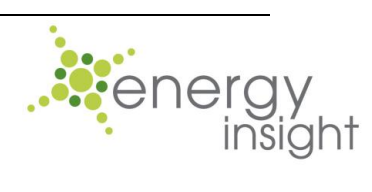

H③TEAM 山大华天

#### List of tables

| Table1: HTSVG LV STATCOM selection table              | 11 |
|-------------------------------------------------------|----|
| Table 2: Guideline for HTSVG power cable selection    | 15 |
| Table 3: CTs' power burden versus signal cable length |    |
| Table.4: List of pages of the HMI                     | 21 |
| Table 5: Parameters and status on the Main page       | 22 |
| Table 6: Equipment status information table           |    |
| Table 7: General customer settings                    | 34 |
| Table 8: Remote communication settings                |    |
| Table 9: General customer settings                    | 37 |
| Table 10: Output percentage setting guideline         | 42 |
| Table 11: Abnormal conditions and solutions           |    |
| Table 12: HTSVG LV STATCOM specification              | 48 |
|                                                       |    |

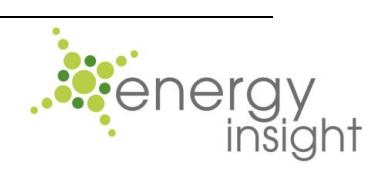

## Preface

This manual is intended for the following equipment: HTSVG LV STATCOM

Due to constant product development, specifications and design of our products are subject to change without notice.

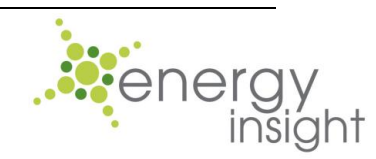

# Safety instructions Safety signs

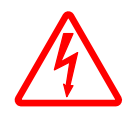

This sign indicates risks of equipment damage, property loss, severe physical injury or even death if not following instructions contained in this manual.

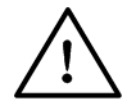

This sign indicates risks of equipment damage, property loss if not following instructions contained in this manual.

### 1.2. General safety instruction

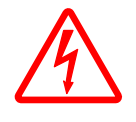

Hazardous voltage is present in this equipment. Not following instructions or neglecting of warnings in this manual may lead to equipment damage, property loss, physical injury or death.

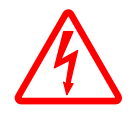

Due the existence of a large amount of DC capacitors, hazardous voltage and energy is still present, even if the equipment is disconnected from the mains power. Always wait for at least 5 minutes for capacitors discharging through discharging resistors before handling the live parts. Always verify by measurement to make sure that DC capacitors have been discharged.

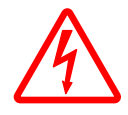

Installation, commissioning and maintenance should be carried out by qualified personnel after reading through this manual. Local and international regulations should be observed as well.

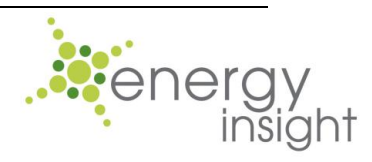

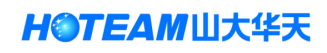

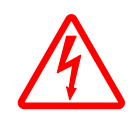

Keeping the front door closed during operation to avoid contacting hazardous voltage.

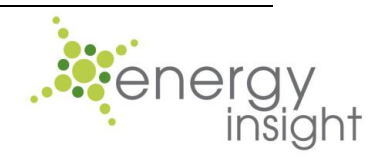

## 2. Working principle and features

2.1. Working principle of HTSVG LV STATCOM

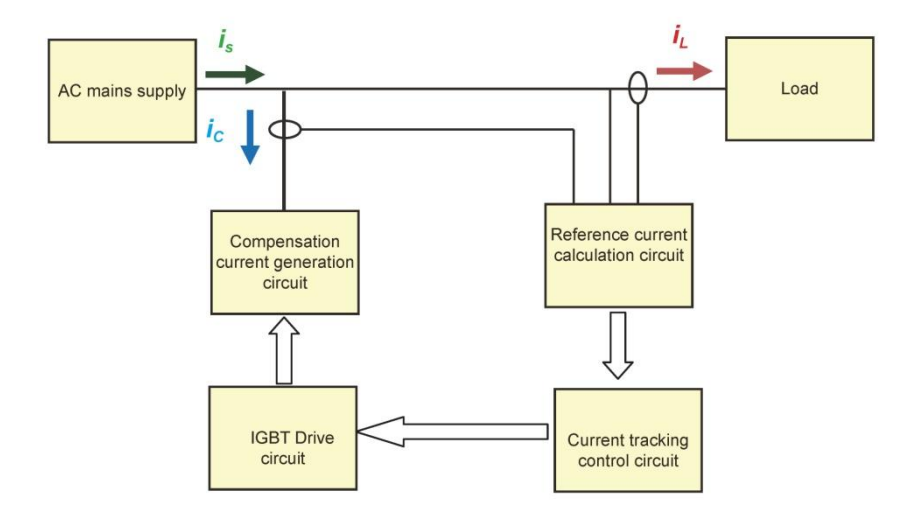

Fig.1: Working principle diagram for HTSVG LV STATCOM

As shown in Fig.1, HTSVG LV STATCOM is mainly comprised of reference current calculation circuit and compensation current generation circuit. The reference current calculation circuit monitors the load current in real time, and converts analog current signal into digital current signal, which is fed into DSP controller for processing. The DSP controller generates reference current by extracting the reactive current component and harmonic current component from the digital current signal. Based on the value of reference current, the current tracking circuit and IGBT drive circuit will send PWM signals as IGBT driving pulse, to drive the IGBTs or IPM power modules in the compensation current generation circuit. As a result, the compensation current, which is of the same value but the reversed phase of the load reactive or harmonic current, is generated and injected into grid to achieve dynamic and precise reactive power as well as harmonic compensation.

## 2.2. HTSVG LV STATCOM primary circuit

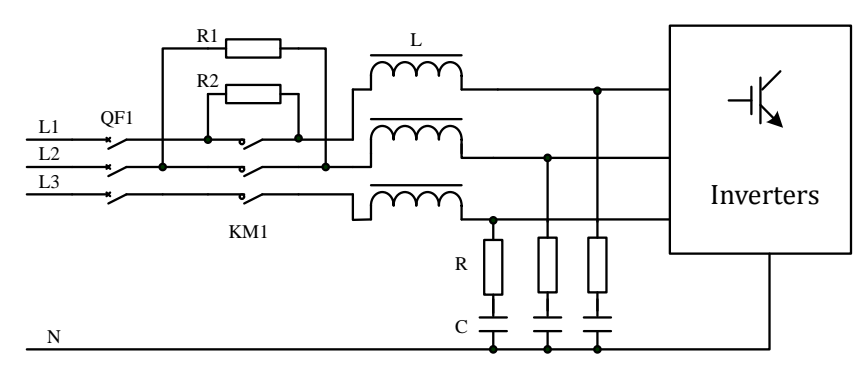

Fig.2: HTSVG LV STATCOM primary circuit diagram

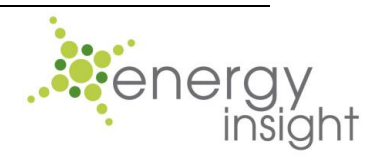

HOTEAM 山大华天

As shown in Fig.2, QF1 is the incoming circuit breaker, KM1 being the pre-charge contactor and R1, R2 being the pre-charge resistors. The purpose of the pre-charge circuit is to avoid high inrush currents that could damage DC capacitors when HTSVG powered on. Output filter resistor R, output filter capacitor C and output reactor L make up output filter to reduce ripple current. For 3 phase, 3 wire STATCOM, there is no neutral connection in Fig.2.

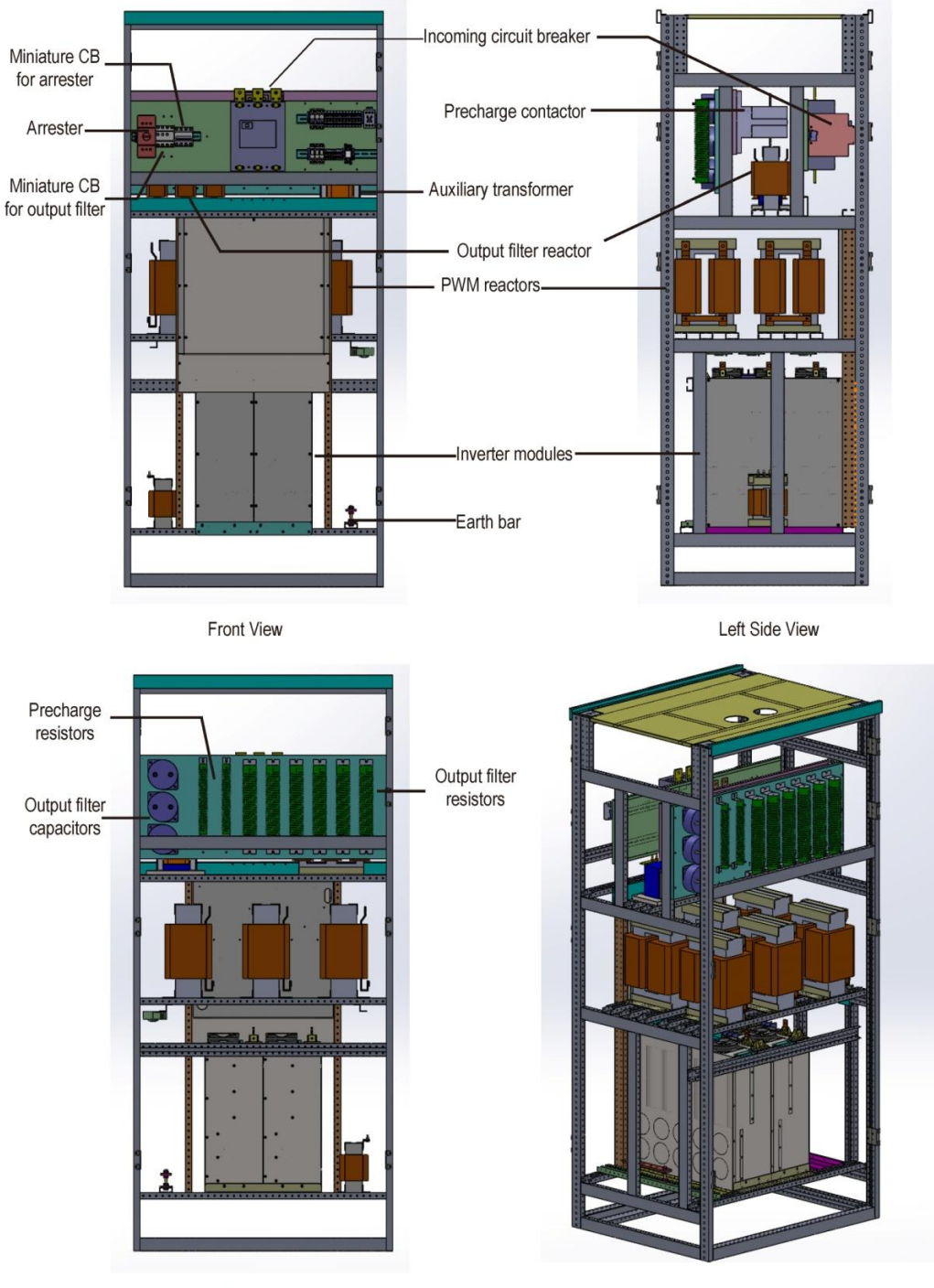

Rear View

**H@TEAM**山大华天

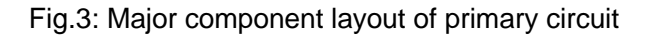

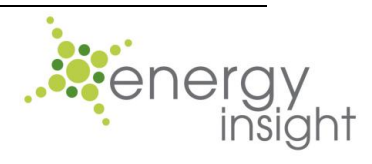

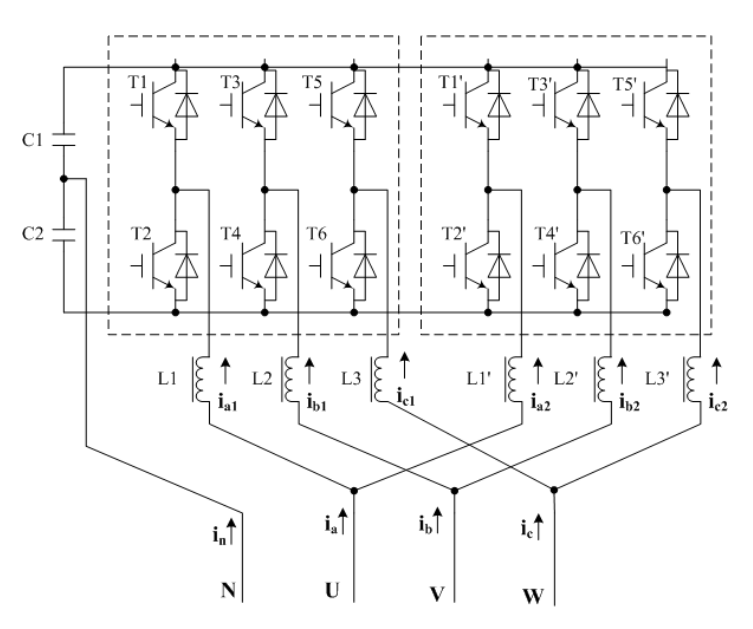

#### 2.3. Patented double-interleaving inverter technology

Fig.4: HTSVG LV STATCOM inverter topology

As shown in Fig.4, HTSVG LV STATCOM uses two identical three-phase full-bridge inverters in parallel to increase system capacity. More importantly, PWM double-interleaving technology is employed to drive inverters in order to reduce output ripple current effectively. As can be seen in Fig.5, where the total output current is represented in yellow as  $i_a$  and the individual output currents of two inverters are represented in green as  $i_{a1}$  and purple as  $i_{a2}$ , the ripple current in  $i_a$  is significantly reduced. The remaining ripple current can be filtered by the output filter further.

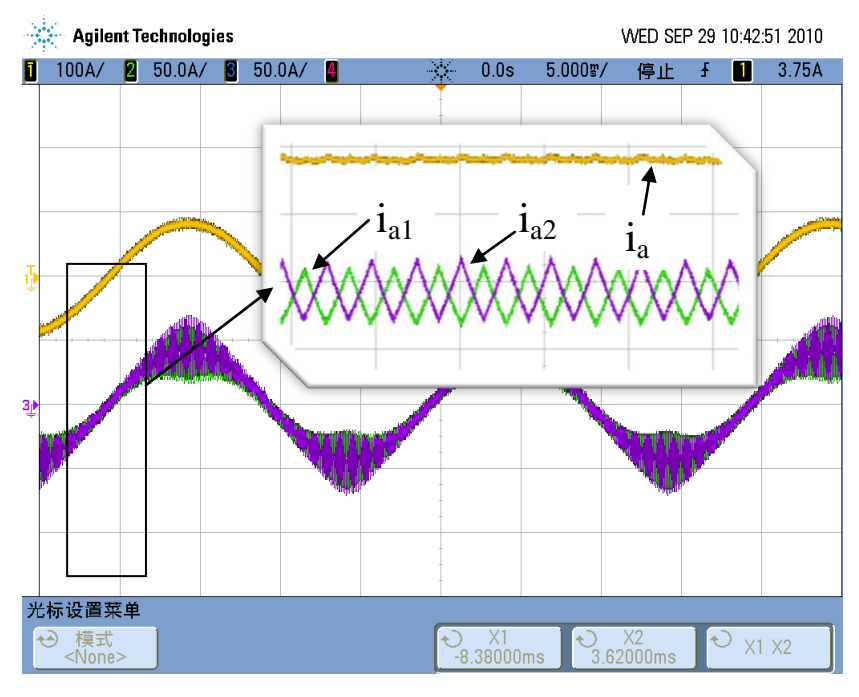

Fig.5: PWM double-interleaving ripple-current-cancellation technology

HOTEAM 山大华天

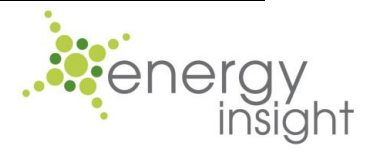

#### 2.4. Main functions

# Maintaining load side voltage and improving reliability of electrical distribution system

For load center, heavy load burden without the proper support of large capacity reactive power supply can easily lead to low grid voltage or stability accident like voltage collapse. With the STATCOM's dynamic reactive power compensation ability, the voltage at the load side and grid stability can be raised effectively.

# Compensating reactive power, improving power factor, lowering line loss and enhancing energy efficiency

From the point of view of electrical distribution system, large loads like induction motors, arc furnaces, rolling mills and large capacity rectification equipment, require large amount of reactive power during operation. In the meantime, the transformers and line impendence cab also generate reactive power demand. All these factors combined lower the power factor of the system.

#### Mitigation of voltage fluctuation and flicker

Voltage fluctuation and flicker are mainly caused by load fluctuation. This is because load fluctuation will result in current fluctuation, which in return causes voltage flicker at the load side. Typical loads causing voltage flicker are arc furnaces, rolling mills and electric locomotives

STATCOM can provide dynamic reactive current super fast to mitigate voltage fluctuation and flicker caused by load fluctuation. To date, the most effective solution to voltage fluctuation and flicker is the STATCOM

#### Harmonic compensation

The non-linear loads prevailing in electrical distribution system, such as VFDs, rubber mixers, hoists and arc furnaces, generate large amounts of harmonics. Those harmonics distort voltage and current waveform distortion, increase failure rate of loads and power loss through the distribution system, or cause system resonance and tripping accident related.

The H type HTSVG LV STATCOM can cancel harmonics by injecting reversed-phase harmonic current into grid. The maximum harmonic compensation capacity of H type HTSVG STATCOM is 30% of rated power.

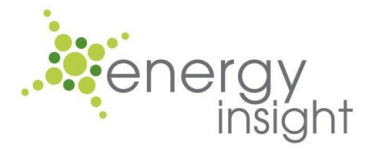

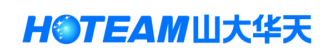

#### Load unbalance compensation

Unbalanced loads, such as electric locomotive traction systems and AC arc furnaces, are quite common in electrical distribution system. In addition, the three-phase impendence unbalance of transmission and distribution equipment, like power lines and transformers, can also result in voltage unbalance.

HTSVG LV STATCOM is capable of compensating the negative sequence current generated by unbalanced loads rapidly, to ensure the balance currents between three phases.

#### 2.5. HTSVG LV STATCOM features

#### Superior efficiency and low power loss

- Patented PWM double-interleaving ripple-current-cancellation technology for lower harmonic distortion of output voltage and current, lower power loss caused by harmonics.
- Super fast and precise control powered by synchronous operation between multiple DSPs

#### More functions, more working modes

- Comprehensive compensation ability for both reactive power and harmonics to meet various requirements of different distribution system.
- Programmable selective harmonic compensation function (only available on H type model)
- Unbalance compensation function allowing for balancing load current between phases.
- RS232, RS-485 and TCP/IP interfaces with MODBUS RTU protocol for remote monitoring via SCADA or BAS system.

#### Higher stability, higher reliability

- Optical fiber for IBGT drive signals to ensure safety, reliability and anti-interference ability
- Multiple protections, rigorous thermal design to ensure reliable operation.

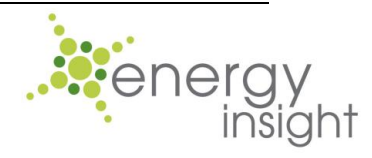

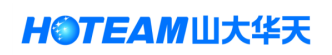

- Advanced control algorithm to ensure reliable operation in all kinds complex site conditions
- Fully digital, intelligent controller with bilingual HMI
- Self-diagnose of failure and event log function

#### Higher power density and easier maintenance

- Controller and power modules are all of modular design to provide higher power density and easy maintenance.
- Multiple units can operate in parallel to meet various demand on compensation capacity.
- No risk of overload by automatic output current limitation of 100% rated compensation current.
- Programmable load side CT position and source side CT position for easy installation on site.

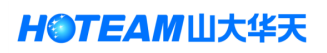

#### 3. Storage and transport

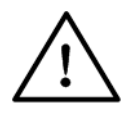

During storage and transport, HTSVG LV STATCOM must be kept in vertical position and avoid tipping, shock or severe vibration. Otherwise, mechanical structure of the equipment might be damaged.

#### 3.1. Environment requirement for storage

Ambient temperature: -25 to 55°C (-13 to 131°F); Humidity:  $\leq$ 90%.

#### 3.2. Precautions for long period storage

Sealed packaging and moisture-proof measure should be used for long period storage

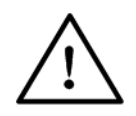

For the first time HTSVG STATCOM is powered on after being stored for more than 3 months, please switch on the incoming circuit breaker and let the equipment in the standby mode for at least 10 hours before operation, in order to restore the withstanding voltage of DC capacitors. The purpose of this process is to reform (or reage) the DC capacitors. Without reforming, capacitors may be damaged when the STATCOM starts to operate.

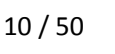

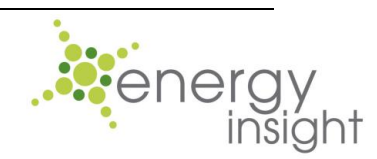

## 4. HTSVG LV STATCOM selection information 4.1. HTSVG model description system

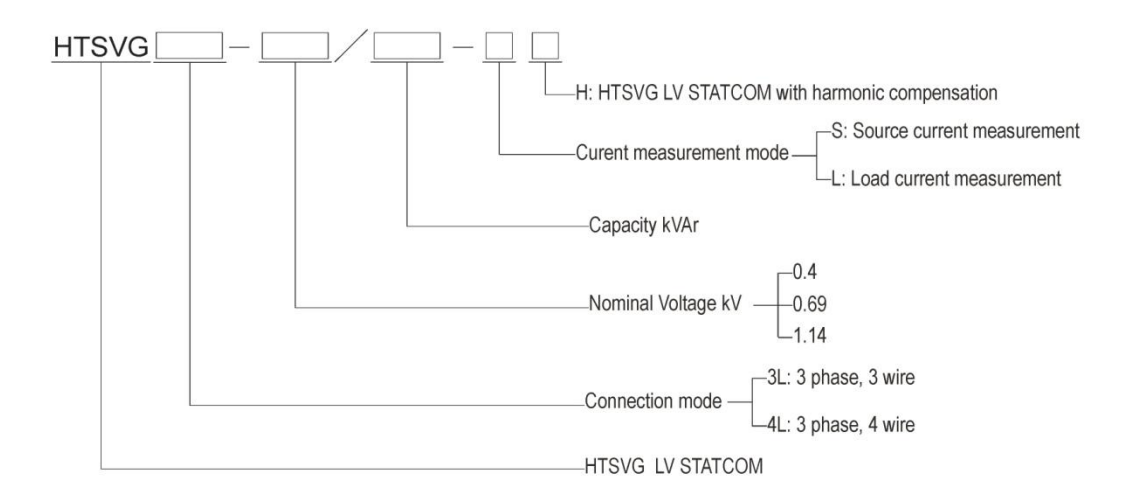

Fig.6: HTSVG Model description system

## 4.2. Selection table

The information below is only for general information purpose only. The model and dimensions are subject to change without notice, please contact the manufacturer to make sure.

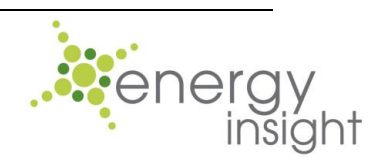

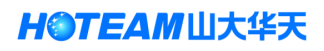

| Model          | Voltage<br>class<br>(kV) | Capacity<br>(kVAr) | r) Current<br>(A) Dimensions, (subject to<br>modification according to<br>specific order requirement)<br>Width Depth Height |      | oject to<br>rding to<br>rement)<br>Height | Installation |                |
|----------------|--------------------------|--------------------|----------------------------------------------------------------------------------------------------|------|-------------------------------------------|--------------|----------------|
| HTSVG-0.4/20   |                          | 20                 | 30                                                                                                    | 440  | 630                                       | 176          | Rack-mount     |
| HTSVG-0.4/33   |                          | 33                 | 50                                                                                                    | 440  | 630                                       | 176          | Rack-mount     |
| HTSVG-0.4/50   |                          | 50                 | 75                                                                                                    | 440  | 570                                       | 264          | Rack-mount     |
| HTSVG-0.4/66   |                          | 66                 | 100                                                                                                    | 440  | 570                                       | 264          | Rack-mount     |
| HTSVG-0.4/100  | 0.4                      | 100                | 150                                                                                                    | 600  | 800                                       | 2200         | Floor-standing |
| HTSVG-0.4/133  |                          | 133                | 200                                                                                                    | 800  | 800                                       | 2200         | Floor-standing |
| HTSVG-0.4/165  |                          | 165                | 250                                                                                                    | 800  | 800                                       | 2200         | Floor-standing |
| HTSVG-0.4/200  |                          | 200                | 300                                                                                                    | 800  | 800                                       | 2200         | Floor-standing |
| HTSVG-0.4/266  |                          | 266                | 400                                                                                                    | 1000 | 1000                                      | 2200         | Floor-standing |
| HTSVG-0.4/330  |                          | 330                | 500                                                                                                    | 1000 | 1000                                      | 2200         | Floor-standing |
| HTSVG-0.4/400  |                          | 400                | 600                                                                                                    | 1000 | 1000                                      | 2200         | Floor-standing |
| HTSVG-0.69/120 |                          | 120                | 100                                                                                                    | 800  | 1000                                      | 2200         | Floor-standing |
| HTSVG-0.69/180 | 0.69                     | 180                | 150                                                                                                    | 800  | 1000                                      | 2200         | Floor-standing |
| HTSVG-0.69/240 |                          | 240                | 200                                                                                                    | 1000 | 1000                                      | 2200         | Floor-standing |
| HTSVG-0.69/360 |                          | 360                | 300                                                                                                    | 1000 | 1000                                      | 2200         | Floor-standing |

Table1: HTSVG LV STATCOM selection table

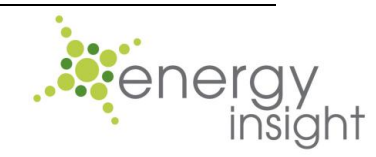

H③TEAM 山大华天

#### 5. Installation instructions

#### 5.1. Installation environment requirements

HTSVG STATCOM should be mounted on a firm foundation reliably and kept in vertically position. Proper clearance around the STATCOM is required for easy installation, maintenance and equipment ventilation.

Avoid direct sun exposure, fire, high temperature, rain, moisture as well as inflammable or corrosive gas in the installation environment. The ambient environment should meet the requirements which are specified in Table 12.

#### 5.2. Mechanical mounting

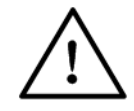

Make sure all the external cable connections are removed

Move the equipment with care and avoid violent turbulence or shock during transport.

#### 5.3. Electrical connections

Basic functionality of HTSVG STATCOM can be obtained after connection of:

- Earth bar (PE).
- Three power cables
- Three current transformers

#### 5.3.1. Earthing connection

Each HTSVG LV STATCOM has an earth bar (PE-point/Earth symbol) in the bottom part, as illustrated in Fig.3. For safety reasons and for proper operation, the earth bar must be connected to the installation's earth (PE-point). When the HTSVG LV STATCOM system consists of more than one unit, all the earth bars must be connected directly to the installation's PE-point individually and additionally, all the earth bars must be interconnected. The proper sizes of earth conductor are given in Table 2 in Section 5.3.2.2.

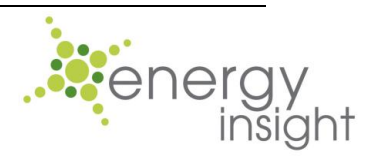

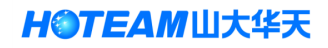

#### 5.3.2. Power cable connection

5.3.2.1. Before connecting HTSVG STATCOM to mains power

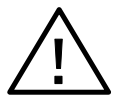

Make sure the grid voltage and frequency are within the range of nominal value.

The routing of external cables should comply with international and local electrical installation regulations and standards. The cable size and cable terminals should be adequately rated in order to carry the currents of HTSVG STATCOM safely during operation.

Make sure that the HTSVG LV STATCOM is isolated upstream from the mains power of the installation area and the incoming circuit breaker in the HTSVG LV STATCOM is in OFF position during installation.

Make sure that cable terminals or lugs should be tightened adequately to provide good contact and the enclosure of the STATCOM is grounded reliably.

#### 5.3.2.2. Power cable size selection

For power cables with cross-section above 120mm<sup>2</sup>, multiple cables with the same cross-section in parallel is recommended to avoid skin effect

Due to the fact that the site conditions, such as ambient temperatures of cable ducts or cable trenches, quantity of cables in parallel, cable routing methods, varies greatly, there are many practical factors needed to be taken in consideration in terms of selection of proper cable size. For this reason, the information of cable size selection in Table 2 is for general guideline only.

Copper busbar connection is recommended for applications with higher currents.

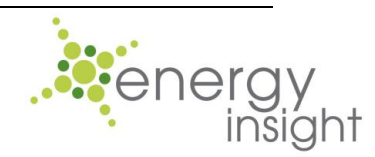

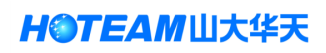

| Rated current (A) | Single core cable<br>(mm <sup>2</sup> ) | PVC insulated and sheathed three or four-core cable (mm <sup>2</sup> ) | Earth conductor<br>(mm <sup>2</sup> ) |
|-------------------|-----------------------------------------|------------------------------------------------------------------------|---------------------------------------|
| 30                | 6                                       | 3×10                                                                   | 6                                     |
| 50                | 10                                      | 3×16                                                                   | 10                                    |
| 75                | 16                                      | 3×25                                                                   | 16                                    |
| 100               | 25                                      | 3×35                                                                   | 16                                    |
| 150               | 50                                      | 3×70                                                                   | 25                                    |
| 200               | 70                                      | 3×95                                                                   | 35                                    |
| 250               | 95                                      | 3×150                                                                  | 50                                    |
| 300               | 120                                     | 3×185                                                                  | 70                                    |
| 400               | 185                                     | 3×300                                                                  | 95                                    |
| 500               | 300                                     |                                                                        | 150                                   |
| 600               | 400                                     |                                                                        | 200                                   |

Table 2: Guideline for HTSVG power cable selection

#### 5.3.2.3. Connecting the power cables

Please follow the steps below:

1. Route the power cables to the power cable terminals or the main incoming circuit breaker within the HTSVG STATCOM

2. Make sure the phase sequence of power cables to be positive, otherwise the phase sequence alarm will go off.

3. Connect the power cables to their corresponding terminals within the HTSVG STATCOM in accordance with the cable connection diagram which is another document coming with the equipment. Tighten the connection firmly.

4. Tie up and fix the cables properly

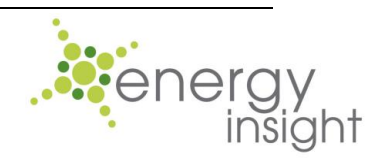

H③TEAM 山大华天

## 5.3.3. External current transformer connection

#### 5.3.3.1. Selection of CTs and signal cables

HTSVG LV STATCOM requires three external CTs to measure the source or load current. The accuracy class of the CTs should be better than 1% and the secondary rating must be 5 Amp.

The CT signal cables are required to be THREE 2.5mm<sup>2</sup>×2 twisted-pair cables with sheath or shield.

The selection of CT power burden should depend on the length of CT signal cables due to the fact that the longer the signal cables are, the higher the power loss through the cables is. Consequently, the CTs should be rated greater than or equal to the values specified in the Table 3.

|                                        | Actual       |     | 2.5mm <sup>2</sup> ×2 signal cable length |      |       |      |      |      |       |  |  |  |
|----------------------------------------|--------------|-----|-------------------------------------------|------|-------|------|------|------|-------|--|--|--|
|                                        | current      | 10m | 20m                                       | 20m  | 40m   | 50m  | 60m  | 00m  | 100m  |  |  |  |
|                                        | value of CTs |     | 2011                                      | 3011 | 40111 | 5011 | 0011 | 0011 | 10011 |  |  |  |
| Minimum power<br>burden of CTs<br>(VA) | 5A           | 5   | 10                                        | 15   | 20    | 25   | 30   | 40   | 50    |  |  |  |
|                                        | 3.5A         | 2.5 | 5                                         | 7.5  | 10    | 12.5 | 15   | 20   | 25    |  |  |  |
|                                        | 2.8A         | 2.5 | 2.5                                       | 5    | 5     | 7.5  | 7.5  | 10   | 12.5  |  |  |  |

Table 3: CTs' power burden versus signal cable length

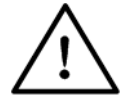

Excessively long signal cables will lower the measurement and compensation accuracy of HTSVG STATCOM. If the power rating of CTs is lower than the line loss, CT overheating or damage could occur.

## 5.3.3.2. Connecting CTs

Depend on specific site conditions, connect the CTs, signal cables as well as CT terminals within the STATCOM in accordance with the right connection method as shown in Fig.7 and Fig.8, and keep the contact firm. Make sure the phase sequence of signal cables correspond to that of power cables, and ensure the polarity of CTs is correct.

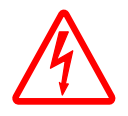

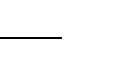

16 / 50

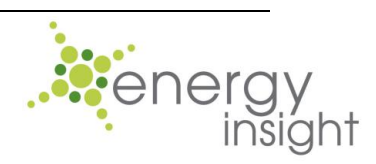

Please note that the secondary of any CT is not allowed to be open circuited. Otherwise, damage to CT or electrical shock may occur. The S2 terminals of CTs should be earthed reliably to avoid electrical shock!

Depending on the specific site conditions, the external CTs can be located on the load side or source side. Please connect the external CTs as shown in Fig.7 and set the "External CTs position" setting, which is mentioned in Section 6.5.6.2.1, on the touch screen, during the commissioning.

Please note that the input terminals of the CTs are usually short-circuited when out of factory. Please provide short-circuit kits according to the external CT connection method.

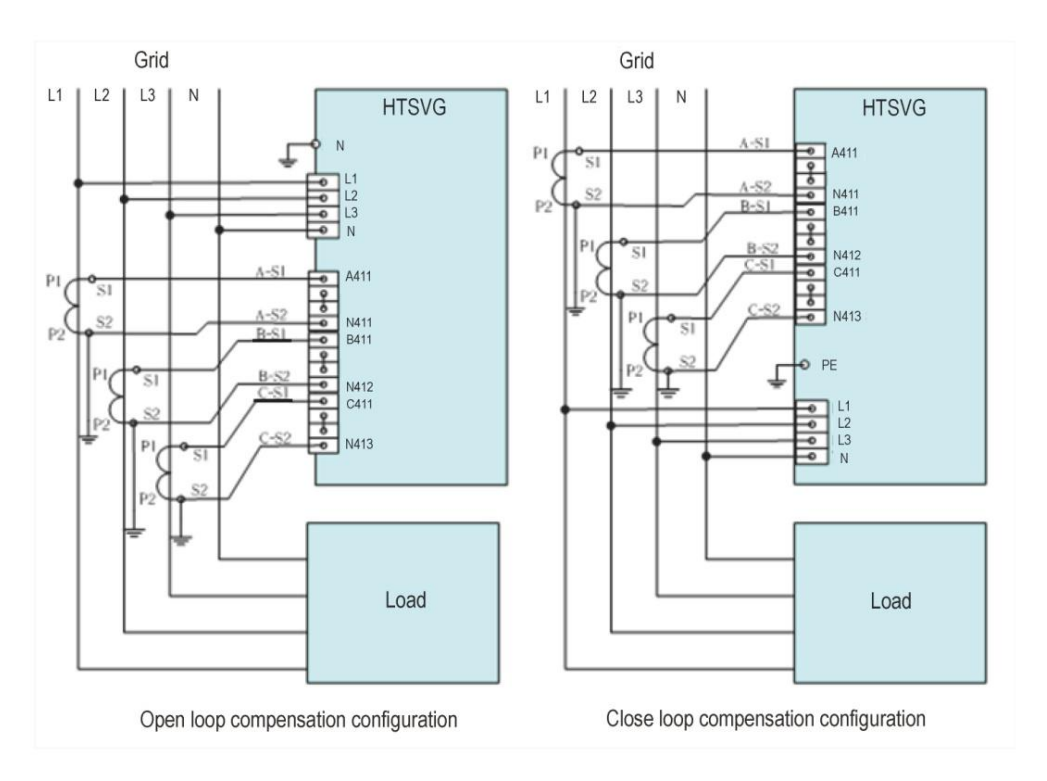

Fig.7: CT connection diagram

## 5.3.4. Multiple units in parallel operation

HOTEAM 山大华天

Multiple HTSVG STATCOMs can operate in parallel. Users can assign compensation current between the units. Please refer to the Section 6.5.6.3 and Section 7.2 for detailed information. Fig.8 indicates the connection method for double-unit application and the connection methods for applications with more than two HTSVG STATCOMs are similar. It's recommended using the open loop compensation, where the CTs are located at the load side, as shown in Fig.8. For application of parallel operation, users can use one set of CTs or multiple sets of CTs to measure the currents as long as the CTs are properly rated.

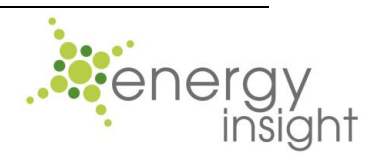

Theoretically there is no limit to the number of HTSVG STATCOM in parallel. However, as the number of units in parallel increases, so does the fault points of the whole system and the system reliability is lower as a result. It's recommended that no more than four HTSVG STATCOMs operate in parallel.

Please set the "Output percentage" on the "Service settings" page on every HTSVG LVSTATCOM in parallel according to Table 10. during commissioning.

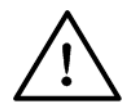

Wrong "Output percentage" setting could lead to under-compensation or over-compensation

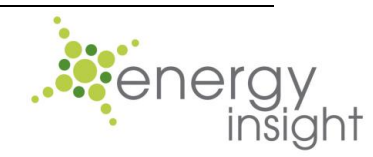

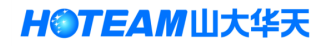

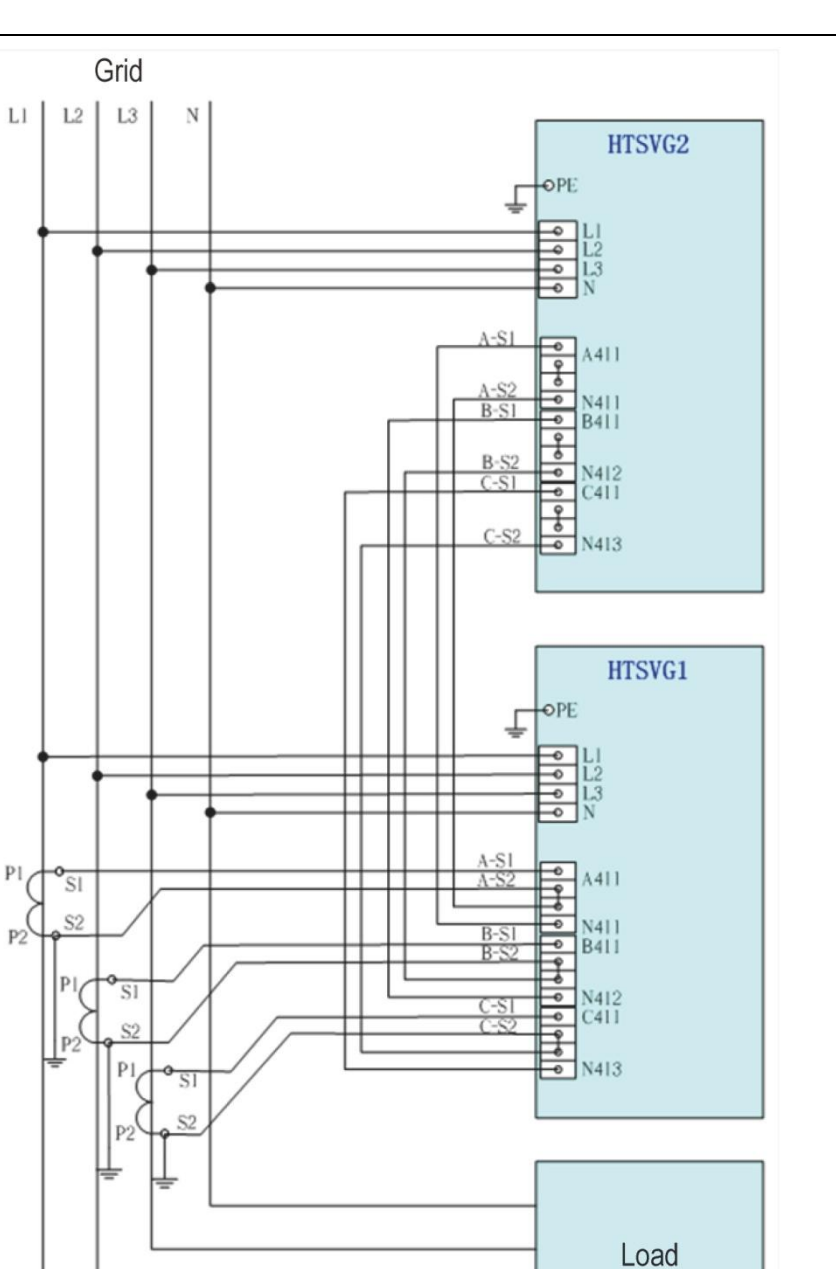

Fig.8:3 Connection diagram for double-unit parallel operation

## 5.3.5. Complex electrical distribution system

Complex electrical supply system with multiple power supplies or multiple transformers, please contact the manufacturer and provide detailed information, including distribution system diagram, for specific solutions.

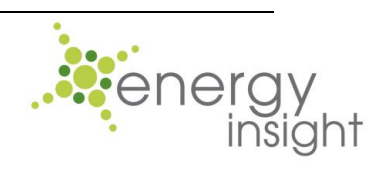

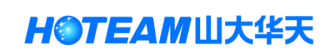

## 6. User interface 6.1. Introduction

The user interface of HTSVG LV STATCOM is based on a 7-inch/10.1-inch touch screen while the wall-mount or rack-mount models with small kVAr ratings employ a 4.3-inch touch screen. The user interface will be described via the most used 7-inch touch-screen for the sake of convenience.

#### 6.2. Hardware specification

The 7-inch touch screen used is a 4-wire resistive touch screen with resolution of 800×480. It is fitted with a RS232/RS485 interface for master PC monitoring, and a TCP/IP network interface for Ethernet monitoring as well as a USB port.

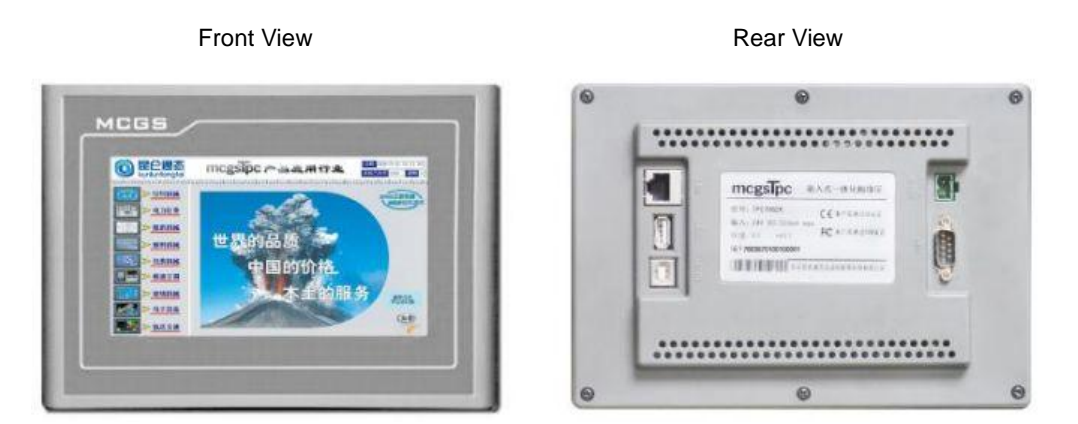

Fig.9: Exterior of HTSVG's touch screen

#### 6.3. Remote communication

HTSVG LV STATCOM can perform remote communication through this touch screen. The default communication interface is RS232. RS485 and TCP/IP communication is viable with this touch screen.

#### 6.4. Welcome page upon power-on

Upon HTSVG powered on, the welcome page will display as in Fig.10 and then a progress bar will display. There is no need to do any operation at this stage. After the process bar is finished, the system will enter into the main page of HMI.

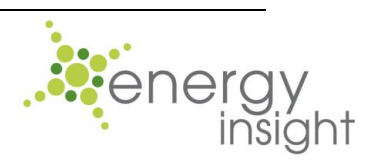

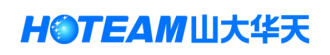

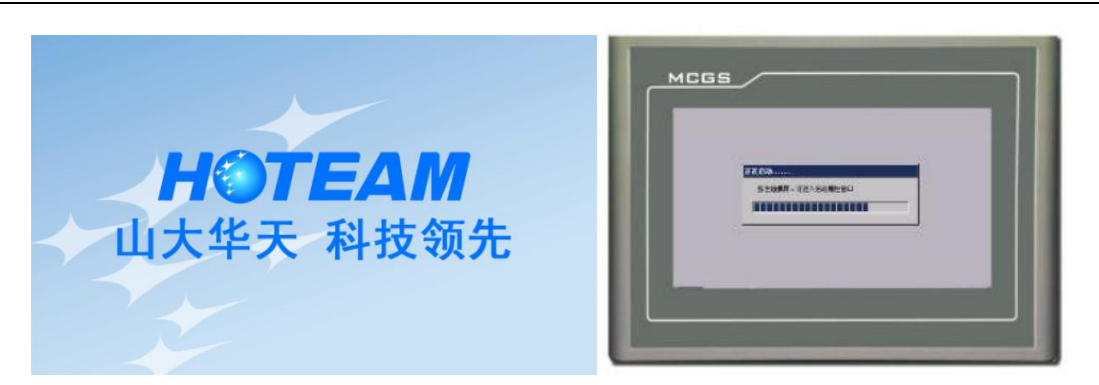

Fig.10: Welcome page

## 6.5. Introduction of the HMI

There are 7 pages of the HMI for setup and display of all status and settings. Their functions are listed below in Table 4, users can press the navigation buttons at the right hand area of the main page to enter corresponding pages.

| Item              |                                                                                                | Description and function                                                                                                    |  |  |  |  |  |  |
|-------------------|------------------------------------------------------------------------------------------------|----------------------------------------------------------------------------------------------------|--|--|--|--|--|--|
| "Main" page       | Display all the imp<br>stop or start opera                                                     | Display all the important electrical parameters. User can perform stop or start operation on this page                                                                     |  |  |  |  |  |  |
| "Waveforms" page  | Voltage and curre<br>waveforms, sourc<br>and compensation                                      | Voltage and current waveform display, including grid voltage<br>waveforms, source current waveforms, load current waveforms<br>and compensation current waveforms          |  |  |  |  |  |  |
| "Spectrum" page   | Display the specif<br>harmonics up to 5<br>values and percer                                   | Display the specific information of fundamental current I <sub>S</sub> and harmonics up to 50th order, including THD bar chart, current values and percentage composition. |  |  |  |  |  |  |
| "Status" page     | User can check all the failure status in this page                                             |                                                                                                    |  |  |  |  |  |  |
| "History" page    | Event log with time stamp of STATCOM operation history and abnormal status                     |                                                                                                    |  |  |  |  |  |  |
|                   | "User settings"<br>subpage                                                                     | Settings for general parameters and<br>harmonic orders to be compensated. Default<br>password is "1"                                                                       |  |  |  |  |  |  |
| "Settings" page   | "Service<br>settings"<br>subpage                                                               | Including settings modified by on-site<br>engineers during on-site commissioning<br>according to site conditions. Please contact<br>manufacturer for password.             |  |  |  |  |  |  |
|                   | "Factory<br>settings"<br>subpage Only for commissioning at factory, not<br>accessible to users |                                                                                                    |  |  |  |  |  |  |
| "Contact Us" page | Manufacturer Contact information                                                               |                                                                                                    |  |  |  |  |  |  |

Table 4: List of pages of the HMI

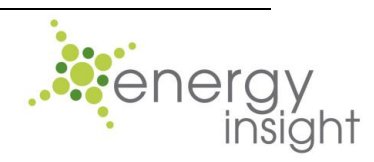

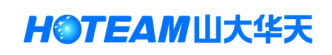

## 6.5.1. Main page

## 6.5.1.1. Buttons and parameters on the Main page

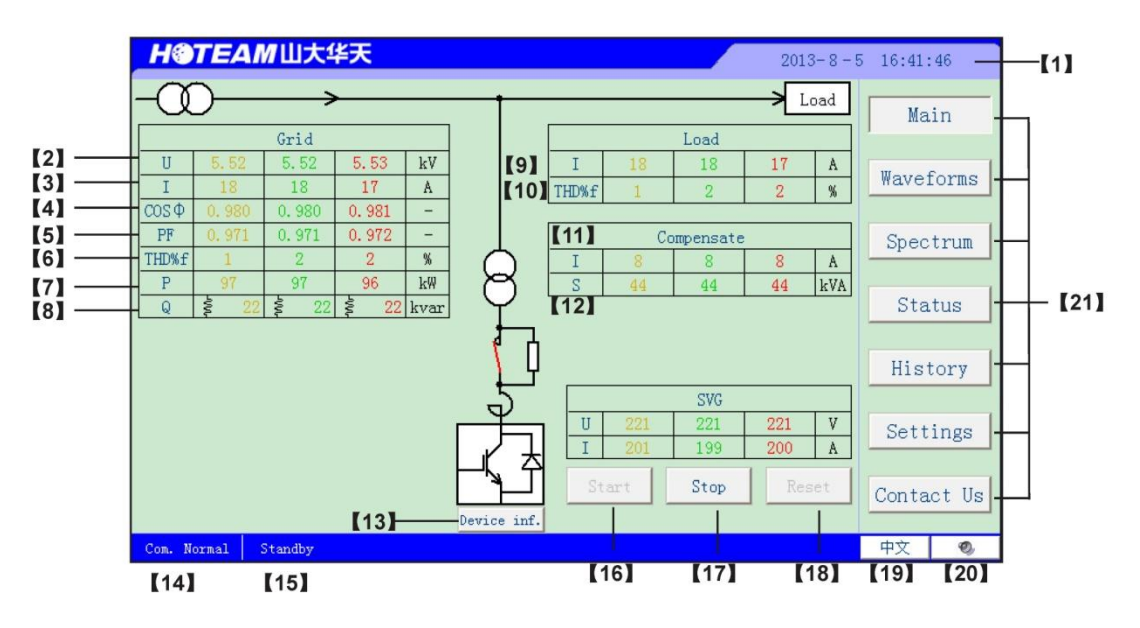

Fig.11: Main page of HMI

| Item                              | No. | Designation | Description                                                                                |
|-----------------------------------|-----|-------------|--------------------------------------------------------------------------------------------|
| System clock                      | 1   |             | Real-time clock which also serving as time base for event log                              |
| Grid<br>voltage                   | 2   | U           | The RMS value of line-to-neutral voltage at the connection point in the grid               |
| Source current                    | 3   | Ι           | The RMS current value at the source side, which is indicated as ${\rm I}_{\rm S}$ in Fig 1 |
| COSø                              | 4   | COSø        | Value of COSø at the source side                                                           |
| PF                                | 5   | PF          | Value of PF at the source side                                                             |
| THDi at the source side           | 6   | THD%f       | Value of THDi of the source current $I_s$ in Fig.1                                         |
| Active power at the source side   | 7   | Р           | Value of active power at the source side                                                   |
| Reactive power at the source side | 8   | Q           | Value of reactive power at the source side                                                 |
| Load current                      | 9   | Ι           | The RMS current value of the load current, which is indicated as $I_L$ in Fig 1.           |
| THDi at the<br>load side          | 10  | THD%f       | Value of THDi of the source current $I_L$ in Fig.1                                         |

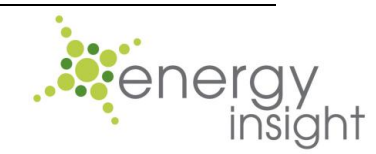

H③TEAM 山大华天

| Compensation<br>current                           | 11 | I | The RMS current value of the compensation current, which is indicated as $I_c$ in Fig.1. If the STATCOM is connected to the grid with a step-up transformer, the compensation current is the current at the primary side of the transformer. |
|---------------------------------------------------|----|---|----------------------------------------------------------------------------------------------------|
| Output power                                      | 12 | S | The value of apparent power of the STATCOM                                                                                                    |
| "Device<br>Inf. "button                           | 13 |   | A pop-up window containing specific parameters of inverters would display when clicking this button                                                                                                    |
| Communication<br>status                           | 14 |   | Indicating the communication status between the touch screen and the controller                                                                                                    |
| Equipment status                                  | 15 |   | Indicating the system status, i.e. "Normal", "Standby" or "Fault"                                                                                                    |
| "Start" button                                    | 16 |   | Click this button to start the STATCOM and then a dialog box will pop up for user to confirm this operation.                                                                                                    |
| "Stop" button                                     | 17 |   | Click this button to stop STATCOM operation and<br>then a dialog box will pop up for user to confirm this<br>operation                                                                                                    |
| "Reset" button                                    | 18 |   | Click this button to reset a failure which is already fixed                                                                                                    |
| Language button                                   | 19 |   | Click this button to switch between system languages, i.e. English or Chinese                                                                                                    |
| Mute button                                       | 20 |   | Click this button to mute the alarm when failure                                                                                                    |
| Navigation Buttons<br>for all individual<br>pages | 21 |   | Click those buttons to enter corresponding pages                                                                                                    |

Table 5: Parameters and status on the Main page

Please click the "Device inf." button to view the inverter information in a pop-up window shown as below:

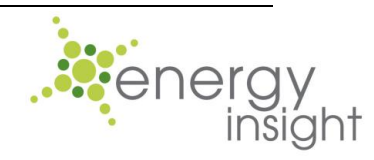

| H®        | TEAI    | //山大1   | 祆     |      |               |                   |    |                |           | 2013-   | - 8 - | 5 16:41:  | 46    |
|-----------|---------|---------|-------|------|---------------|-------------------|----|----------------|-----------|---------|-------|-----------|-------|
| $-\alpha$ | )—      |         | ·     |      |               | 1                 | _  |                |           | -> Loa  | ad    | Mo        | in    |
|           |         | Grid    |       |      |               |                   | Γ  | SVG devic      | e infomat | ion     |       |           | < ──  |
| U         | 5, 52   | 5, 52   | 5, 53 | kV   |               |                   |    | п              | 220V      | 220V    |       | 221V      | 1     |
| I         | 18      | 18      | 17    | A    |               |                   | TI | т              | 2014      | 2014    | —¦    | 201 4     | rms   |
| COSΦ      | 0.980   | 0.980   | 0.981 | -    |               |                   |    | L<br>Occurried | 2016      | 2014    |       | 2014      | -     |
| PF        | 0.971   | 0, 971  | 0.972 | -    |               |                   |    | capacity       | 100%      | 100%    |       | 100%      | um    |
| THD%f     | 1       | 2       | 2     | %    |               | $\mathbb{D}^{-1}$ |    |                | F         | Startin | ıg    | Status    |       |
| P         | 97      | 97      | 96    | k₩   | ۲<br>۲        | 7                 |    |                | 50.0Hz    | Manual  |       | Standby   | 1     |
| Q         | Ş 22    | S 22    | Ş 22  | kvar |               | ſ                 |    |                | V de      | V de    | J     | b (dildb) | .s    |
|           |         |         |       |      |               |                   |    |                | upper bus | lower b | us    | V dc bus  |       |
|           |         |         |       |      | 1             | ιŲ                |    |                | 360V      | 360V    |       | 721V      | ry    |
|           |         |         |       |      | ،<br>–        | 5                 |    |                | SVG       |         |       |           |       |
|           |         |         |       |      | $\rightarrow$ | É                 |    | U 221          | 221       | 221     | V     | Sett      | ings  |
|           |         |         |       |      |               | '뉘                |    | I 201          | 199       | 200     | A     |           |       |
|           |         |         |       |      |               | Ľ                 |    | Start          | Stop      | Rese    | et    | Conta     | ct Us |
|           |         |         |       |      | Devic         | e inf.            |    |                |           |         |       |           |       |
| Com. N    | ormal : | Standby |       |      |               |                   |    |                |           |         |       | 中文        | Ø,    |

Fig.12: Pop-up window for inverter information

#### 6.5.1.2. Start and Stop button on the Main page

The starting or stopping operation of HTSVG STATCOM can be done by the following four methods:

1. Manual control via "Start" or "Stop" buttons. When the STATCOM in the standby mode, click the "Start" button and then a dialog box will pop up for confirmation. Click the "OK" button and the STATCOM will be in operation. Likewise, when the STATCOM in operation, click the "Stop" button and a dialog box will pop up. Click the "OK" button to stop the STATCOM and the equipment will enter into standby mode.

2. Automatic power-on starting mode: The HTSVG STATCOM will perform a POST (power-on self test) upon being energized. In this mode, the STATCOM will start automatically immediately if the POST is past. Users can set the HTSVG LV STATCOM to this mode by setting the "Power-on starting mode" to "Automatic" in the "Customer Settings" page in the Section. Please refer to Section 6.5.6.2.1 for more information.

When the automatic power-on starting is enabled, users can still stop the HTSVG LV STATCOM manually by click the "Stop" button mentioned above.

3. Remote control via digital input signals: the equipment can be stopped and started via digital input signals. This function is only available on request when placing order.

4. Remote control via communication interface: the equipment can receive start or stop instructions via RS232/485 or TCP/IP interface. Once again, this function is only available on request when placing order.

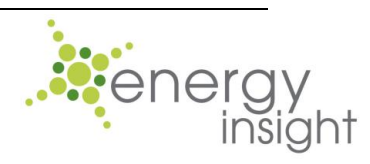

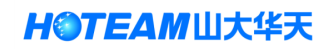

| H@TEAM山大华天 2013-8-5                                                                                                    | 5 16:41: | 53    |
|----------------------------------------------------------------------------------------------------|----------|-------|
| Grid Load                                                                                                    | Ma       | in    |
| $\begin{array}{c c c c c c c c c c c c c c c c c c c $                                                                    | Wavef    | forms |
| PF     0.79       THD%f     2         Pr     0.79         Are you sure to start the device?         6         6         0 | Spec     | trum  |
|                                                                                                    | Sta      | tus   |
|                                                                                                    | Hist     | ory   |
| U 240 237 237 V<br>I 6 6 6 A                                                                                              | Sett     | ings  |
| Device inf.                                                                                                    | Conta    | ct Us |
| Com. Normal Standby                                                                                                    | 中文       | Ø,    |

Fig.13: Pop-up dialog box for confirmation of starting the STATCOM

| <b>H@TEAM山大华天</b> 2013-8                                                                                                    | 3-5 16:42:15 |
|----------------------------------------------------------------------------------------------------|--------------|
| Grid Load                                                                                                    | Main         |
| U         5.52         III         17         A           I         18         2         2         9           COSΦ         0.980         0         0         0         0 | Waveforms    |
| PF     0.971     Are you sure to stop the device?       THDWf     1       P     97       0K     Cancel                                                                    | Spectrum     |
|                                                                                                    | Status       |
| ļļ                                                                                                    | History      |
| SVG           U         221         221         V           I         201         199         200         A                                                               | Settings     |
| Device inf.                                                                                                    | Contact Us   |
| Com. Normal Standby                                                                                                    | 中文 🚳         |

Fig.14: Pop-up dialog box for confirmation of stopping the STATCOM

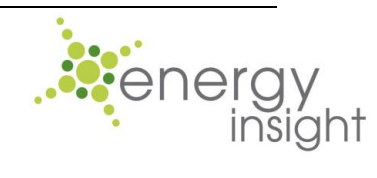

#### 6.5.2. Waveforms page

HTSVG LV STATCOM can display real-time waveforms of a variety of electrical parameters. The waveforms are correct only if the connections of CTs are done correctly. The waveforms in yellow, green and red are for Phase L1, L2 and L3 (also known as Phase A, Phase B and Phase C) respectively, and the waveform in blue is for neutral current or voltage.

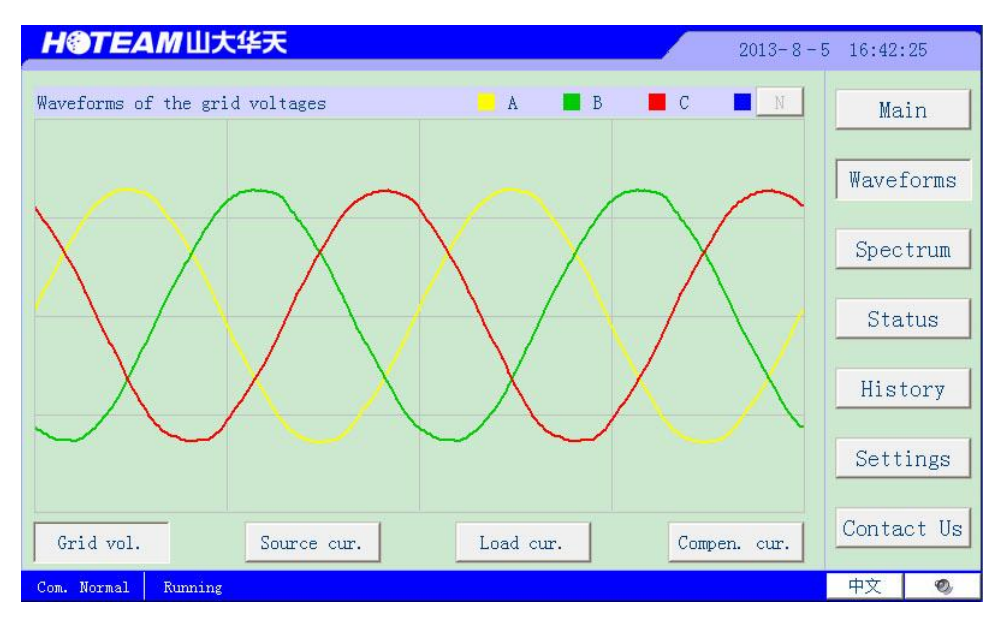

Fig.15:4 Grid voltage waveforms

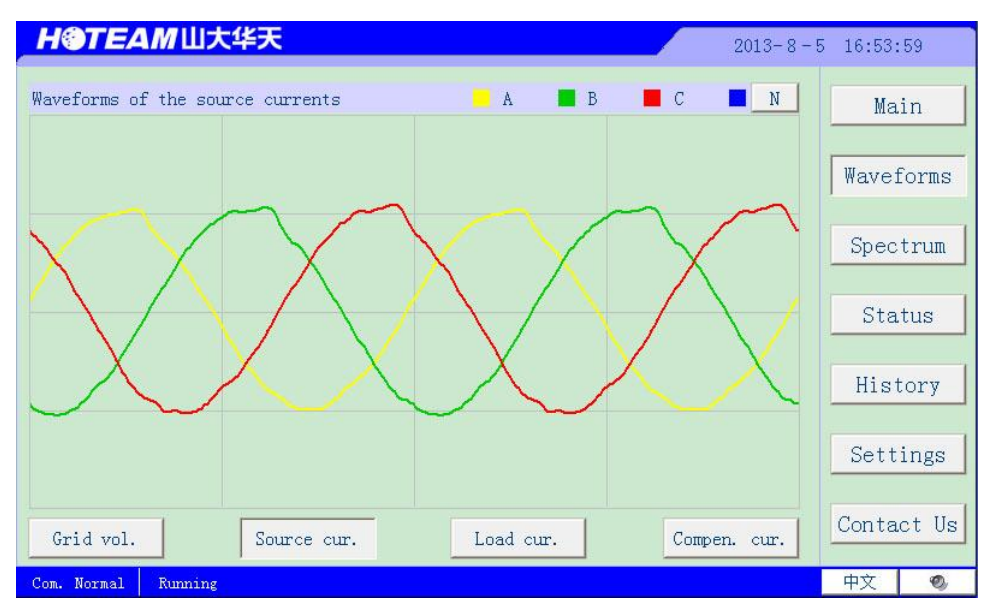

Fig.16: Source current waveforms

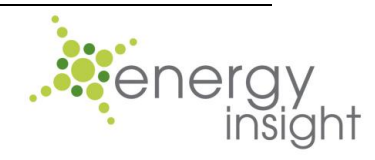

HOTEAM 山大华天

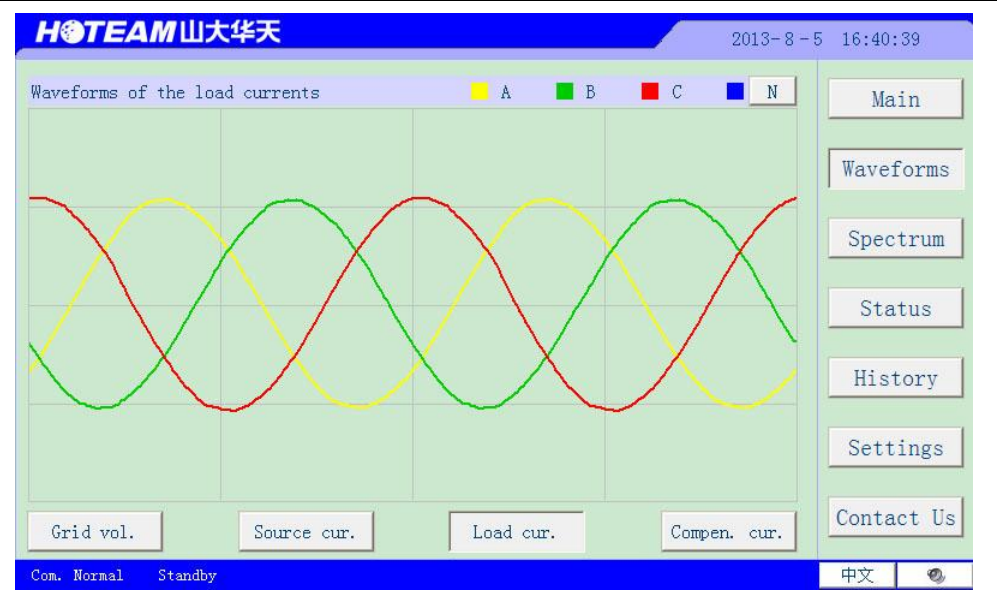

Fig.17: Load current waveforms

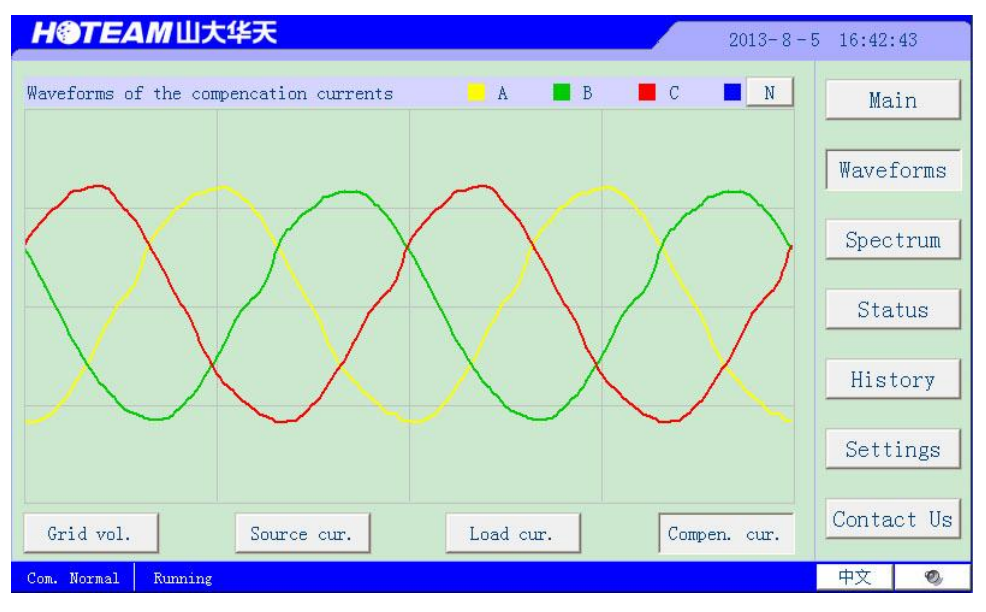

Fig.18: Compensation current waveforms

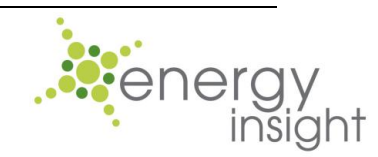

HOTEAM 山大华天

#### 6.5.3. Spectrum page

HTSVG STATCOM can display the bar chart with percentage composition of harmonic components as well the RMS values of fundamental current and harmonic currents. Please note that the percentage composition of harmonics displayed is defined as:

Percentage composition (%) = current value of a certain harmonic order/fundamental current value\*100%.

So in case the fundamental current is near zero, the bar chart will exceed the limit of 100%

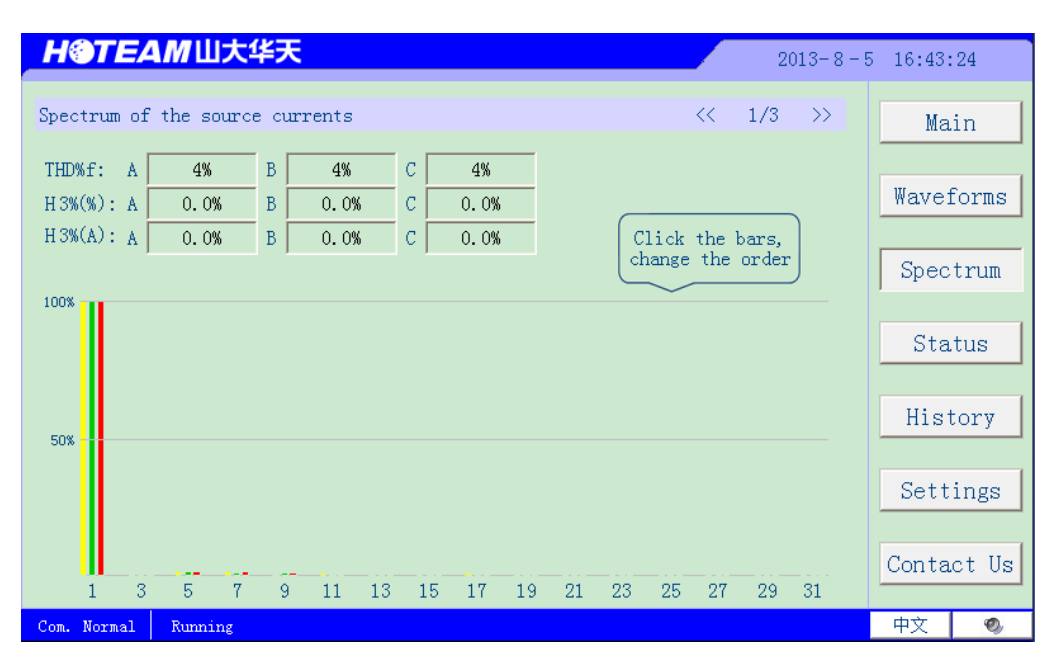

Fig.19: Spectrum page

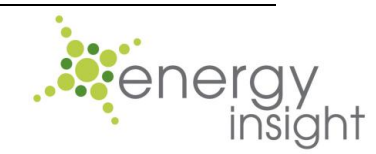

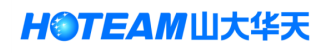

# 6.5.4. Status page, alarms and warnings6.5.4.1. Status display on the Status page

| H@TEAM山大华            | 天        |                               | 2013-8-5 | 16:43:   | 37    |
|----------------------|----------|-------------------------------|----------|----------|-------|
| Status               |          | < 1                           | 1/2 >>   | Mai      | in    |
| Grid stat            | us       | DC bus status                 |          |          |       |
| Grid Voltage         | Normal   | Hardware Overvoltage Normal   |          | Wavef    | orms  |
| Phase Sequence       | Positive | Software Overvoltage Normal   |          |          |       |
| Phase Locked Loop    | Normal   | Software Undervoltage Normal  |          | Spect    | trum  |
|                      |          | Software Deviation Normal     |          |          |       |
|                      |          | Unilateral Overvoltage Normal |          | Stat     | tus   |
|                      |          |                               |          |          |       |
| Inverter st          | atus     | Other status                  |          | Hist     | ory   |
| Hardware Current     | Normal   | Precharge Circuit Normal      |          |          | 1     |
| Hardware Temperature | Normal   | Reactor Temperature Normal    |          | Setti    | ings  |
| Software Current     | Normal   | Start-Stop Frequence Normal   |          |          |       |
| Radiator Temperature | Normal   | Internal Communication Normal |          | Contac   | et Us |
|                      |          |                               |          | eta atra |       |
| Com. Normal Running  |          |                               |          | 甲又       | Ø     |

Fig.20: Status page (1/2)

| H@TEAM 山大华天                                                                                                    | 2013-8-   | 5 16:43:45                      |
|----------------------------------------------------------------------------------------------------|-----------|---------------------------------|
| Status                                                                                                    | << 2/2 >> | Main                            |
| Other status<br>External CT Normal<br>Circuit breaker Normal<br>Load current Normal<br>Overload No<br>Inside CT Normal<br>Remote lockout Start |           | Waveforms<br>Spectrum<br>Status |
|                                                                                                    |           | History                         |
|                                                                                                    |           | Settings                        |
|                                                                                                    |           | Contact Us                      |
| Com. Normal Running                                                                                                    |           | 中文 🛛 🔊                          |

Fig.21: Status page (2/2)

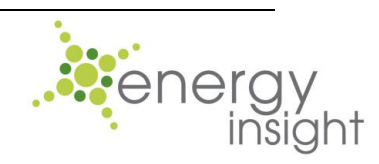

H③TEAM 山大华天

| Designation   | Description         | Related location | Abnormal condition                                         |
|---------------|---------------------|------------------|------------------------------------------------------------|
| Grid Voltage  | Grid voltage status | Crid             | Display as "Abnormal" due to under-voltage or over-voltage |
| Phase         | Phase sequence      | Gilu             | Display as "Abnormal" due to                               |
| Sequence      | status              | connection       | positive phase sequence                                    |
| Phase Locked  |                     | point            | Display as "Abnormal" due to                               |
| Loop          |                     |                  | PLL loss of lock                                           |
|               | Current value       |                  | Display as "Protection" and                                |
| Hardware      | signal from sensor  |                  | Hardware over-current                                      |
| Current       | within the inverter |                  | protection                                                 |
|               |                     |                  | tripped                                                    |
| Hardware      | IGBT temperature    |                  | Display as "Protection" and                                |
| Temperature   | sensor signal       |                  | IGBT over-temperature                                      |
|               |                     | Inverters        | protection tripped                                         |
| Software      | Controller          |                  | Display as "Protection" and                                |
| Current       | calculation value   |                  | Software over-current                                      |
| Current       | of output current   |                  | protection tripped                                         |
| Padiator      | Radiator            |                  | Display as "Protection" and                                |
| Temperature   | temperature senor   |                  | Radiator over-temperature                                  |
| Temperature   | signal              |                  | protection tripped                                         |
|               |                     |                  | Display as "Protection" and                                |
| Hardware      | Sensor signal of    |                  | Hardware overvoltage                                       |
| Overvoltage   | DC bus voltage      |                  | protection                                                 |
|               |                     |                  | tripped                                                    |
| Software      | Controller          |                  | Display as "Protection" and                                |
| Overveltage   | calculation value   |                  | Software overvoltage protection                            |
| Overvollage   | of DC bus voltage   |                  | tripped                                                    |
|               | Controllor          |                  | Display as "Protection" and                                |
| Software      |                     |                  | Software under-voltage                                     |
| Under-voltage |                     |                  | protection                                                 |
|               | of DC bus voltage   | DC DU3           | tripped                                                    |
|               | Controller          |                  | Display as "Protoction" and                                |
| Software      | calculation value   |                  | Software Deviation protection                              |
| Doviation     | of voltage          |                  | tripped due to large voltage                               |
| Deviation     | difference between  |                  | difference                                                 |
|               | the two DC buses    |                  |                                                            |
|               | Voltage sensor      |                  | Display as "Protection" and                                |
| Unilateral    | value of single DC  |                  | Unilateral Overvoltage                                     |
| Overvoltage   | hus                 |                  | protection                                                 |
|               |                     |                  | tripped                                                    |
| Pre-charge    | ON/OFF position     |                  | Display as "Abnormal" due to                               |
| Circuit       | of the pre-charge   | Other            | the pre-charge contactor in                                |
| Circuit       | contactor           |                  | OFF position                                               |

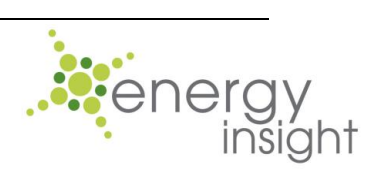

| Poactor                                    | Reactor                                          | Display as "Protection" and                                  |
|--------------------------------------------|--------------------------------------------------|--------------------------------------------------------------|
| Tomporatura                                | temperature                                      | Reactor temperature protection                               |
| remperature                                | sensor signal                                    | tripped due to over-temperature                              |
|                                            | The frequency of                                 | Display as "Protection" and                                  |
| Start-stop                                 | equipment                                        | Start-stop Frequence protection                              |
| Frequence                                  | start-stop                                       | Tripped due to frequent                                      |
|                                            | operation                                        | start-stop operation of HTSVG                                |
| Internal<br>Communication                  | Controller internal<br>communication<br>status   | Display as "Abnormal"                                        |
| External CT                                | Operation status of external CTs                 | Display as "Abnormal"                                        |
| Circuit Breaker                            | Status of the<br>incoming circuit<br>breaker     | Display as "Abnormal" when it's faulty                       |
| Load Current                               | Load current<br>status                           | Display "Low" when load current is very small                |
| Overload                                   | Harmonic overload status                         | Display as "Yes" when<br>harmonic current overload<br>occurs |
| Inside CT                                  | Operation status of<br>CTs within the<br>STATCOM | Display as "Abnormal"                                        |
| Remote lockout<br>Remote lockout<br>status |                                                  | Display "Enable start" or<br>"Disable start"                 |

Table 6: Equipment status information table

## 6.5.4.2. Failure alarms

In case of failure during operation, the buzzer will go off. The alarm will stop if the cause is no longer present. Please note that, during the POST, failure alarms might go off and will stop automatically if the POST is past.

Click the Mute button to stop the alarm before the cause is rectified. However, when a new failure happens, the alarm will go off again.

## 6.5.4.3. Warning messages

In the event of abnormal conditions during operation, warning messages will pop up. These warning messages can be closed manually. When there are multiple warning messages popping up, users can enter into the "Status" page to check specific

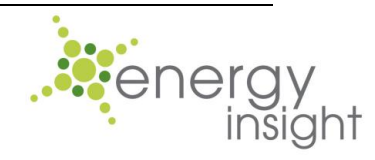

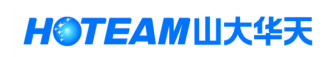

information. These warning messages will be closed automatically after the causes are no longer present.

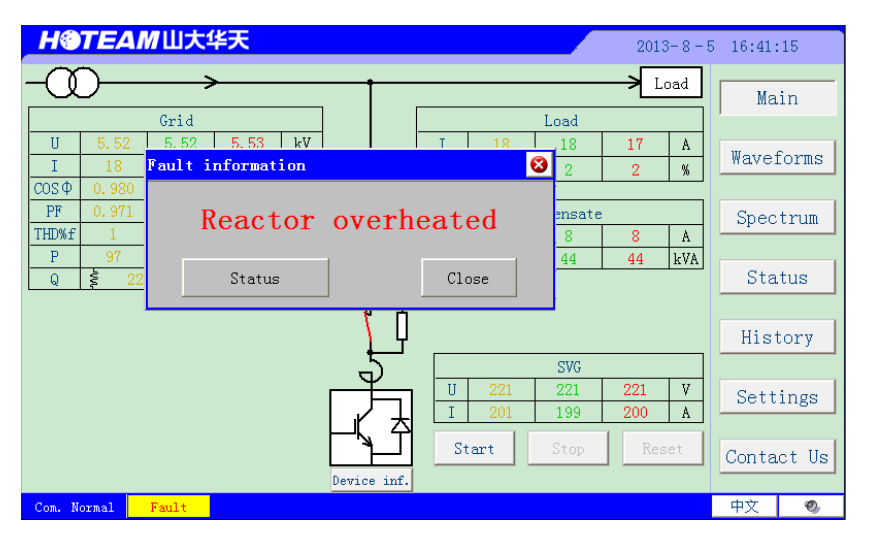

Fig.22: Pop-up warning message

### 6.5.5. History page

Click the "Page up" button or "Page down" button to view all the failures, warnings, operation records and status within the last month. Please calibrate the system clock regularly due to the fact that it serves as the time base for logged events.

| HOTE                     | M山大华天                | 2013-8-                                          | 5 18:1:42  |
|--------------------------|----------------------|--------------------------------------------------|------------|
| History                  |                      |                                                  | Main       |
| Date<br>2013/08/05       | Time<br>17:57:18     | Description<br>Reactor overheated                | Waveforms  |
| 2013/08/05<br>2013/08/05 | 17:57:18<br>17:57:18 | Radiator overheated<br>Load current low          | Spectrum   |
| 2013/08/05<br>2013/08/05 | 17:57:18<br>17:57:18 | Circuit breaker abnormal<br>External CT abnormal | Status     |
| 2013/08/05               | 17:57:16             | The filter started standby                       | History    |
|                          |                      |                                                  | Settings   |
|                          |                      | Page up Page down                                | Contact Us |
| Com. Normal              | Fault                |                                                  | 中文 🛛 🔊     |

Fig.23: History page

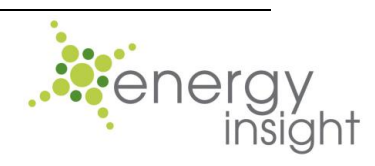

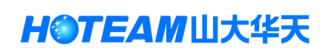

## 6.5.6. Settings page 6.5.6.1. Entering into Settings page and changing settings

There are three levels of settings, i.e. "Customer settings", "Service settings" and "Factory settings", which are only accessible to personnel with different levels of access authorities.

To ensure operation safety, all the settings are password protected and only qualified technical personnel can be allowed to change them. Please note that change of all settings can only be done when the STATCOM into standby mode and some settings are not changeable. For example those harmonic related settings cannot be changed on standard HTSVG LV STATCOM without harmonic compensation.

| НЭТЕАМШЭ                                                       | て华天  |        |        |        |       |       |      |    |   |     | 20  | )13-8 | - 5 | 16:35:18   |
|----------------------------------------------------------------|------|--------|--------|--------|-------|-------|------|----|---|-----|-----|-------|-----|------------|
|                                                                | >    | _      | _      | _      | t     | _     | _    | _  | _ | _   | ->[ | Load  |     | Main       |
| $ \begin{array}{c ccccccccccccccccccccccccccccccccccc$         | User | name:  | U      | ser    |       |       |      |    |   |     | ·   |       |     | Waveforms  |
| PF         0.79         0.           THD%f         2         1 | Pass | word:  | *      |        |       |       |      |    |   |     |     |       |     | Spectrum   |
| P 25<br>Q \$ 20 \$                                             | Cust | omer s | etting | s,lock | ed by | passv | vord |    |   |     |     |       | 4   | Status     |
|                                                                | 1    | 2      | 3      | 4      | 5     | 6     | 7    | 8  | 9 | 0   | <-  |       |     | History    |
|                                                                | A    | в      | с      | D      | E     | F     | G    | н  | I | J   | Del |       |     | Instory    |
|                                                                | к    | L      | м      | N      | 0     | Р     | Q    | R  | s | т   | Сар |       | _   | Settings   |
|                                                                | U    | ۷      | w      | ×      | Y     | z     |      | ок |   | Can | cel |       |     | Contact Us |
| Com. Normal Stanuov                                            |      |        |        |        |       |       |      |    |   |     |     |       |     | 中文 📀       |

Fig.24: Login window

Click the "Settings" button on the Main page and a login window as shown in Fig.24 will pop up. The default user account is "User" and the password is "1" as default. Click the "OK" to enter the Customer settings page. Click the pull-down menu and choose "Service settings", type the password acquired from the manufacturer to enter into Service settings page.

To change the numeric-type settings, such as "Target COSø", click the text field and a numeric input window will pop up. Type the desired value and click "OK" to close the input window. View the value in the text field to check if the setup is done successfully.

To change character-type settings, such as "Power-on starting mode", click the text field and choose the desired setting from the options.

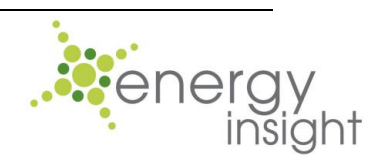

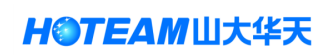

#### 6.5.6.2. Customer settings subpage

Due to the fact that there are too many items of customer setting, all the items are grouped into three sections by their functions. Users can click three buttons at the bottom, i.e. "General", "Harmonic" and "Remote commu." to change various settings.

### 6.5.6.2.1. General customer settings

| H@TEAM山大                   | 华天                     | 2013-8-5 16:46:53 |
|----------------------------|------------------------|-------------------|
| Customer settings          |                        | Main              |
| Parameter                  | Settings               | Waveforms         |
| Filter mode                | Harmonics<br>priority  |                   |
| Target cosΦ                | 1.000                  | Spectrum          |
| Current for<br>stop fans   | 0.1%                   | Status            |
| Energy saving mode         | Off                    |                   |
| Energy saving<br>threshold | 5.0%                   | History           |
| Power-on<br>starting mode  | Manual                 |                   |
| External CT ratio          | 1000/5                 | Settings          |
| External CT position       | Load side              |                   |
| General                    | Harmonic Remote commu. | Contact Us        |
| Com. Normal Running        |                        | 中文 🔍              |

Fig. 25: General customer settings

| Designation             | Function description                                    |
|-------------------------|---------------------------------------------------------|
| Filter mode             | This setting allows user to choose H-type HTSVG         |
|                         | working mode                                            |
| Target COSø             | Target COSø                                             |
| Current to stop fans    | The output current threshold (in terms of percentage    |
|                         | of rated output current) determining if the fans needed |
|                         | to be turned off to extend lifespan                     |
| Energy saving mode      | This setting allows HTSVG entering into standby         |
|                         | mode when the grid current is very small                |
| Energy saving threshold | The current threshold value of energy saving mode       |
| Power-on starting mode  | This setting allows HTSVG LV STATCOMs starting          |
|                         | automatically when powered on without pressing the      |
|                         | Start button manually. It can be set to "Automatic" or  |
|                         | "Manual"                                                |
| External CT ratio       | The value should be consistent with the ratio of        |

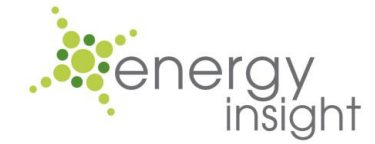

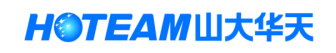

|                      | external CTs                                           |
|----------------------|--------------------------------------------------------|
| External CT position | The external CTs of HTSVG can be either on load side   |
|                      | or on source side depending on site conditions. This   |
|                      | setting should be set according to actual CT position. |

Table 7: General customer settings

## 6.5.6.2.2. Harmonic settings" subpage (only effective on H type HTSVG STATCOM)

Users must log into the "Customer setting" page first and click the "Harmonic" button at the bottom to enter into the "Harmonic settings" subpage.

Click the input boxes labeled as "Select" to switch on or off the compensation of a certain harmonic order

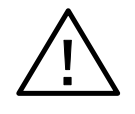

Change the harmonic compensation settings randomly can cause system resonance, or protective relay tripping and damage to STATCOM in extreme cases. For this reason, this operation should be done by professional personnel only!

| H@T       | ЕАМШ       | 大华天   |        |       |            |       | 2013-  | 8-5 16:50:0 |
|-----------|------------|-------|--------|-------|------------|-------|--------|-------------|
| Harmonic  | settings   |       |        |       |            |       |        | Main        |
| Order     | Select     | Order | Select | Order | Select     | Order | Select |             |
| 2         | Yes        | 11    | Yes    | 20    | No         | 29    | Yes    | Waveforms   |
| 3         | Yes        | 12    | No     | 21    | Yes        | 30    | No     | Chaotmin    |
| 4         | Yes        | 13    | Yes    | 22    | No         | 31    | Yes    | spectrum    |
| 5         | Yes        | 14    | No     | 23    | Yes        | 32~50 | Yes    | Status      |
| 6         | Yes        | 15    | Yes    | 24    | No         |       |        |             |
| 7         | Yes        | 16    | No     | 25    | Yes        |       | Select | History     |
| 8         | Yes        | 17    | Yes    | 26    | No         |       | Select |             |
| 9         | Yes        | 18    | No     | 27    | Yes        |       | odd    | Settings    |
| 10        | Yes        | 19    | Yes    | 28    | No         |       | Select | 1           |
| Gener     | al         | Harr  | monic  | Remo  | ote commu. |       |        | Contact Us  |
| Com. Norm | al Running |       |        |       |            |       |        | 中文 📀        |

Fig.26: Harmonic customer settings

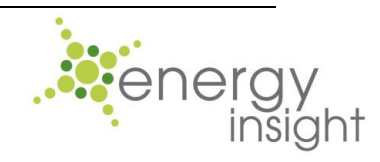

#### 6.5.6.2.3. Remote communication customer settings

Remote communication can be done between the touch screen and a master PC. The default interface is RS232. If RS485 interface is required, an additional converter module is needed and please specify when placing the order. Whether RS232 or RS485 is used, Modbus RTU protocol is mandatory.

Remote communication settings can be changed according to user's requirements, which are given below in Table 6.

| Parameter       | Options                                                      |
|-----------------|--------------------------------------------------------------|
| Communication   | Modicon Modhus PTU protocol                                  |
| protocol        |                                                              |
| Communication   | One master to one slave, one master to multiple slaves where |
| mode            | PC serves as the master and HTSVG the slave                  |
| Device ID       | 1 $\sim$ 247, 1 as factory default setting                   |
| Baud rate (bps) | 2400, 4800, 9600 as factory default setting, 19200, 38400,   |
|                 | 57600, 115200                                                |
| Data bits       | 8                                                            |
| Stop bit        | 1 as factory default setting, 2                              |
| Parity bit      | EVEN Parity as factory default setting, ODD Parity, NONE     |
| Minimum cycle   | 1000ma                                                       |
| time            | 1000115                                                      |

Table 8: Remote communication settings

Please note that communication error such as data loss may occur when the operating cycle of PC master to HTSVG is less than 1000ms

| Нетеамш            | 大华天         | 2013-8-5 16:50:24 |
|--------------------|-------------|-------------------|
| Remote communicati | on settings | Main              |
| Parameter          | Settings    | Ware former       |
| Device ID          | 1           | waverorms         |
| Baud(bps)          | 9600        | Speetrum          |
| Word               | 8           | Spectrum          |
| Parit              | EVEN        | Status            |
| Stop               | 1           |                   |
|                    |             | History           |
|                    |             | Settings          |
| General            | Harmonic    | Remote commu.     |
| Com. Normal Runnir | ıg          |                   |

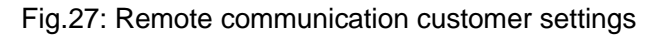

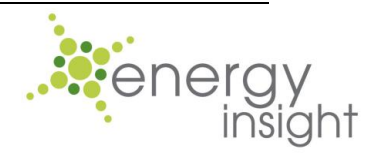

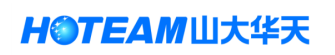

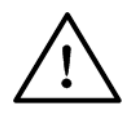

The parameters in this page should be set according to the specific site conditions. Failure to do so can cause malfunction of HTSVG LV STATCOM.

This page is dedicated to parameter settings before HTSVG put into operation and it is password protected. The password is not available for end users. Only the after-sales engineers of the manufacturer or authorized distributors can set parameters in this page. The meanings of the parameters in this page are shown in Table 9 below.

| H@TEAM山大             | 华天         |                      |          | 2013-8-5 | 5 17:48:2  |
|----------------------|------------|----------------------|----------|----------|------------|
| Service engineer set | tings      |                      |          |          | Main       |
| Parameter            | Settings   | Parameter            | Settings |          |            |
| T primary            | 10000.0    | Harmonics compensate | 30%      |          | Waveforms  |
| T secondary          | 400.0      |                      |          |          | Creating   |
| Connection mode      | Three-wire |                      |          |          | Spectrum   |
| Grid F               | 50Hz       |                      |          |          | Status     |
| Output percentage    | 100%       |                      |          |          | Status     |
| Voltage feedback     | 0.0%       |                      |          |          | History    |
| Target THD%f         | 0.0%       |                      |          |          |            |
| P factor             | 0%         |                      |          | 2        | Settings   |
| Remote lockout       | Off        |                      |          |          | 1          |
| Customer set.        | Service s  | set.                 |          |          | Contact Us |
| Com. Normal Fault    |            |                      |          |          | 中文 📀       |

Fig.28: Service settings page

| Designation        | Description                                                                                                    |
|--------------------|----------------------------------------------------------------------------------------------------|
| T primary          | Primary voltage class of the step-up transformer                                                                                                    |
| T secondary        | Secondary voltage class of the step-up transformer                                                                                                    |
| Connection<br>mode | Set to "Four-wire" when equipment connected to neutral conductor<br>Set to "Three-wire" when equipment is not connected to neutral<br>conductor. This is a preset setting by factory. Usually no need to<br>change it |
| Grid F             | Grid frequency, 50Hz as default                                                                                                    |

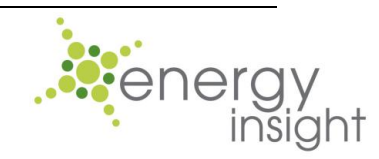

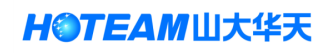

|                | This setting allows for assigning compensation current between           |
|----------------|--------------------------------------------------------------------------|
| Output         | multiple HTSVGs in parallel. For single unit, this setting should be     |
| percentage     | 95~100%. For multiple units in parallel, please refer to Table 10 for    |
|                | proper value.                                                            |
|                | Change this setting to mitigate or reduce system resonance. It is        |
| Voltage        | usually set to 0%. If need to be changed, please contact the             |
| feedback       | manufacturer. Impropriate change of setting will only make system        |
|                | more unstable.                                                           |
| Towned TUD(    | The target THDi of source current (only effective on H type model). It's |
|                | usually set to 0% for best harmonic compensation effect                  |
|                | This setting is the percentage of rated power used for three-phase       |
| Dfactor        | active power unbalance compensation. 0% means no compensation            |
| F Idcioi       | and 100% means all rated power used for unbalance compensation.          |
|                | Usually P factor is set to 0% to save equipment capacity                 |
|                | Setting for enable or disable the remote lockout function. When          |
| Remote lockout | remote lockout is enabled, the HTSVG LV STATCOM can be started           |
|                | only if the digital input signal of remote lockout is "enable starting"  |
| Harmonic       | Indicate the maximum capacity used for harmonic compensation             |
| compensate     | (only effective on H type model)                                         |

Table 9: General customer settings

#### 6.5.6.4. Factory settings page

The "Factory settings" page is only accessible to factory commissioning engineers. Users have no access to this page.

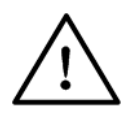

Entering into "Factory settings" page to change settings would lead to equipment damage or electrical distribution system disturbance.

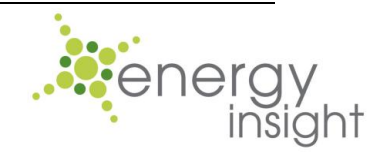

HOTEAM 山大华天

## 6.5.7. "Contact US" page

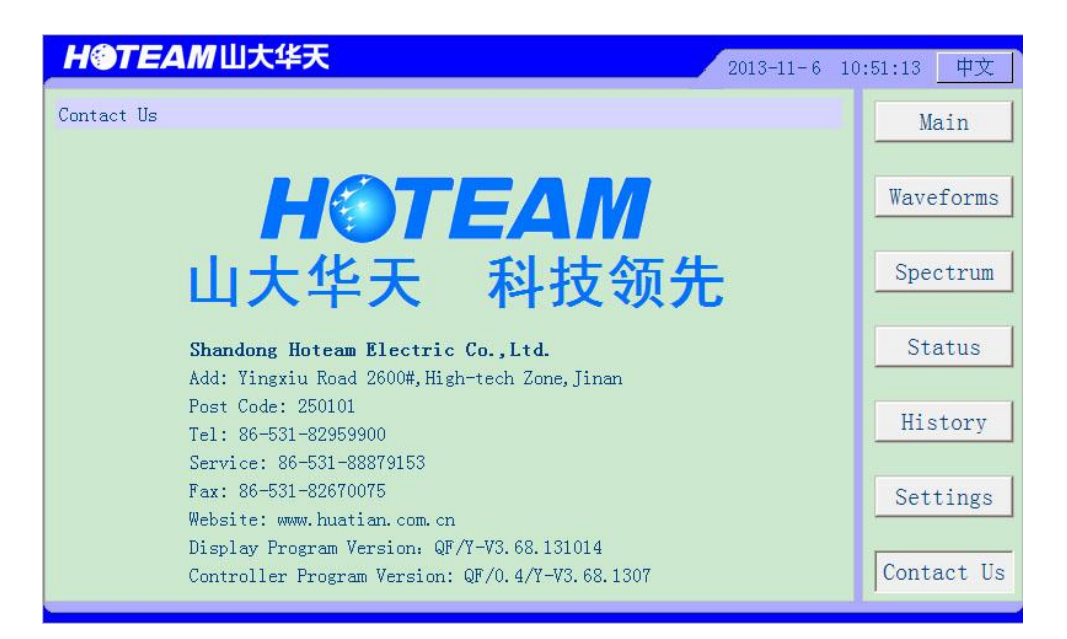

Fig.29: Contact Us page

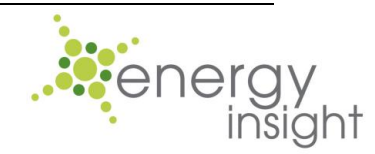

## 6.6. Touch Screen Maintenance 6.6.1. Set the clock

Click the system clock display area on every page. Type the right time value into the numeric input window popped and click "YES".

System clock as the time base for event log should be kept precise.

## 6.6.2. Replace battery

During operation, if system clock is obviously slower or back to initial value, this is possible because system clock backup battery is nearly dead. Please replace system clock backup battery.

Battery model is used is CR2032 3V non-chargeable lithium battery.

### 6.6.3. Touch screen calibration

When the process bar shows up after touch screen powered on, click any place on the screen using a touch pen or finger tip to enter into calibration page. Wait for 30 seconds and the system will start the calibration process automatically.

During calibration, keeping pressing the center of the cross cursor via touch pen or finger tip and release when the cross cursor moves to next point. Repeat the step above with the new center of the cross cursor until the prompt indicating the calibration has been effective. Then click anywhere on the screen to quit calibration program.

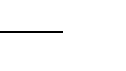

40 / 50

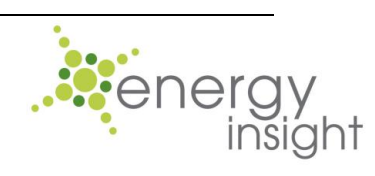

## 7. Commissioning instructions

## 7.1. Commissioning steps

1. Check the mechanical installation, electrical connections in accordance with this manual

2. Supply the mains power to HTSVG STATCOM. Measure the grid voltage with voltmeter to make sure grid voltage is normal.

3. Switch on the incoming circuit breaker and then check the grid voltage and current waveforms are normal. The "Power" indicator should be lighted up at the same time.

4. The HTSVG STATCOM enters into power-on self test (POST) automatically. The POST period would last for a period from one to five minutes. Upon the POST, the equipment will enter into standby mode.

5. For more detailed information, please follow the flow chart as shown in Fig.30.

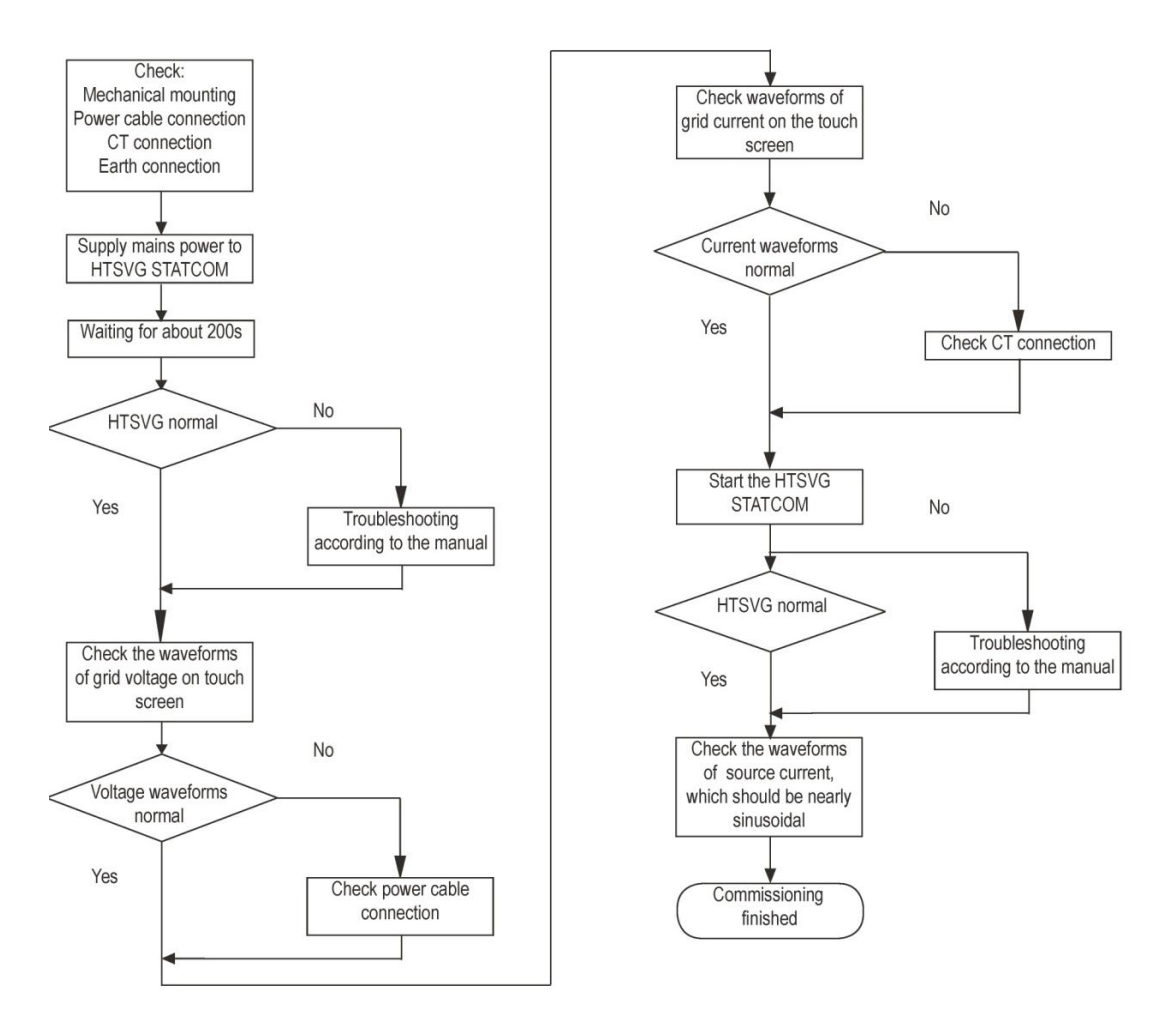

Fig.30: Commissioning flow chart for HTSVG LV STATCOM

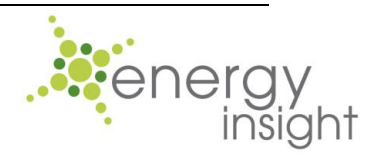

HOTEAM 山大华天

6. Use a power quality analyzer to check waveforms of voltage or current displayed on the touch screen are normal. To do this, compare the waveforms and readings of voltage and current on the power quality analyzer to those on the touch screen. In case there is no power quality analyzer available, please compare waveforms display to the waveforms as shown in Fig.15 and Fig. instead as an improvised measure.

7. If the phase sequence status shows "Negative", please disconnect the HTSVG LV STATCOM from the mains power, which is required to turn off the dedicated switch in the upstream switchgear. Swap any two of the power cables and make sure the phase sequence of CTs correspond to that of power cables, and repeat Step 3. After the phase sequence status is normal, proceed to the next step.

8. Use power quality analyzer to compare the power factor values before and after HTSVG LV STATCOM is started. The fact that the power factor after HTSVG is started is raised to target value indicates that the equipment is working normally.

9. Set the power-on starting mode and working mode according the custom's requirement.

#### 7.2. Special commissioning for parallel operation

When multiple HTSVG STATCOMs in parallel, commissioning steps mentioned above should be done on all the STATCOMs individually. After it's done, set the "Output percentage" on the "Service settings" page on every HTSVG LV STATCOM to assign compensation current, according to the guideline in Table 10.

| Configuration methods |                   | HTSVG A     | HTSVG B     | HTSVG C     | HTSVG D     |
|-----------------------|-------------------|-------------|-------------|-------------|-------------|
|                       | Output capacity   | Х           | х           |             |             |
| I                     | Output percentage | 50%         | 50%         |             |             |
| 2                     | Output capacity   | Х           | Х           | Х           |             |
| 2                     | Output percentage | 33.3%       | 33.3%       | 33.3%       |             |
| 3                     | Output capacity   | Х           | Х           | Х           | Х           |
|                       | Output percentage | 25%         | 25%         | 25%         | 25%         |
| 4                     | Output capacity   | Х           | Y           |             |             |
|                       | Output percentage | X/(X+Y)     | Y/(X+Y)     |             |             |
| 5                     | Output capacity   | Х           | Y           | Z           |             |
|                       | Output percentage | X/(X+Y+Z)   | Y/(X+Y+Z)   | Z/(X+Y+Z)   |             |
| 6                     | Output capacity   | Х           | Y           | Z           | W           |
|                       | Output percentage | X/(X+Y+Z+W) | Y/(X+Y+Z+W) | Z/(X+Y+Z+W) | W/(X+Y+Z+W) |

Table 10: Output percentage setting guideline

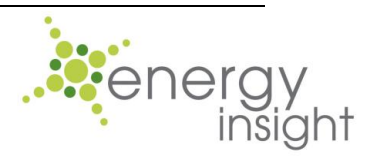

#### 8. Operation instructions

#### 8.1. HTSVG primary circuit operation

Connection to or disconnection from the mains power can be done by means of switching on or off the main incoming circuit breaker of the equipment. For those circuit breakers with electrical operating mechanism, user can perform this operation via switch-on or switch-off button on the panel of circuit breaker. User can also perform fast switch-off via "Emergency stop" button of the HTSVG LV STATCOM. Make sure the "Emergency stop" button is released when switching on the incoming circuit breaker.

#### 8.2. Start and Stop operation

The HTSVG LV STATCOM can be put into normal operation after gone through commissioning. To completely stop the equipment, press the "Stop" button on the main page and then switch off the main incoming circuit breaker.

During operation, please keep the front doors closed to avoid electrical shock or accidental operation by unprofessional personnel.

#### 8.3. Emergency stop

Press the "Emergency stop" button or switch off the main incoming circuit breaker on the front door, to disconnect the equipment from mains power under emergency situations.

The operation of pressing "Emergency stop" button in order to disconnect equipment from mains power is allowed in case of abnormal noise, smell and smog from HTSVG LV STATCOM, or severe grid voltage fluctuation as well as distribution system resonance.

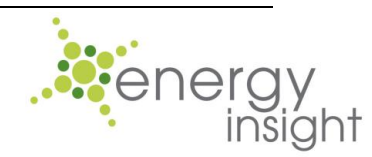

HOTEAM 山大华天

#### 9. Maintenance

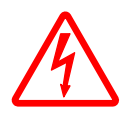

Pay attention to the warnings, cautions in this manual and particularly the instructions in this section to avoid equipment damage or electrical shock during maintenance operation

1. Check the equipment regularly during operation in order to find and deal with abnormal conditions timely.

2. Keep the ambient environment clear and ensure good ventilation. Clean the air inlets as well as outlets and the dust within the equipment regularly. Disconnect the equipment to the mains power when performing the cleaning operation.

3. The ventilation fans are designed for continuous operation. The lifespan is 5 years. Check the ventilation fans regularly and replace faulty fans timely.

4. For the first time HTSVG STATCOM is powered on after being disconnected to mains power or stored for more than 3 months, please switch on the incoming circuit breaker and let the equipment in the standby mode for at least 10 hours before operation, in order to restore the withstanding voltage of DC capacitors. This purpose of this process is to reform (or reage) the DC capacitors. Without reforming, capacitors may be damaged when the filter starts to operate.

5. Check the system clock regularly to make sure the time error is less than one minute.

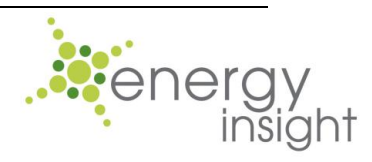

#### 10. Troubleshooting

In case of any abnormal circumstance during operation, users can find the possible cause with reference to the Table 11. Then, the user can rectify the cause on his own, if he is capable. If not so, please contact the manufacturer. Please provide at least ten pieces of fault record logged by the equipment and detailed description of the situation.

When a certain failure persists, pressing the "Reset" button no more than three times.

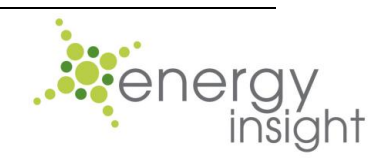

| Related location   | Abnormal conditions                                                                                                  | Possible cause                                                                          | Solution                                                                   |
|--------------------|----------------------------------------------------------------------------------------------------|-----------------------------------------------------------------------------------------|----------------------------------------------------------------------------|
| Grid<br>connection | Grid Voltage<br>Abnormal                                                                                             | Over-voltage or<br>under-voltage of grid<br>voltage                                     | Check the values of grid voltage and troubleshoot                          |
|                    | Phase Sequence<br>Abnormal                                                                                           | Wrong phase sequence of power cables                                                    | Swap any two of the power cables to correct the phase sequence.            |
|                    | Phase Locked Loop<br>Abnormal                                                                                        | The variation of grid<br>frequency is larger<br>than±2.5Hz or the<br>THDv is too large. | Check the grid and troubleshoot                                            |
|                    | Tripped Hardware                                                                                                    | Severe grid voltage                                                                     | Press the "Reset" button and then                                          |
|                    | Tripped Hardware<br>Temperature                                                                                      | Ventilation fan failure                                                                 | Replace the faulty fan with the same model                                 |
| Inverters          | protection and<br>Radiator<br>Temperature<br>protection                                                              | Clogged air vent                                                                        | Clean the air vent to keep good ventilation                                |
| inventers          |                                                                                                    | Random EMC<br>interference                                                              | Press the "Reset" button and then<br>restart the equipment                 |
|                    | Tripped Software                                                                                                    | Grid or load fluctuation                                                                | Press the "Reset" button and then restart the equipment                    |
|                    | Current protection                                                                                                   | Internal hall senor<br>failure                                                          | Contact the manufacturer                                                   |
| DC bus             | Tripped Hardware<br>Overvoltage<br>protection, Software<br>Overvoltage and<br>Software<br>Undervoltage<br>protection | Severe grid voltage<br>fluctuation or random<br>EMC interference                        | Press the "Reset" button and then restart the equipment                    |
|                    |                                                                                                    | Internal component<br>failure                                                           | Contact the manufacturer                                                   |
|                    | Tripped Software<br>Deviation protection                                                                             | "External CT position"<br>setting is not consistent<br>with real CT position            | Set the "External CT position"<br>setting according to real CT<br>position |
|                    |                                                                                                    | Internal hall senor<br>failure                                                          | Contact the manufacturer                                                   |
| Other              | Precharge Circuit<br>Abnormal                                                                                        | Blown fuse in the<br>auxiliary power supply                                             | Replace the blown fuse with the same model                                 |
|                    | Tripped Reactor<br>Temperature<br>protection                                                                         | Ventilation fan failure                                                                 | Replace the faulty fan with the same model                                 |
|                    |                                                                                                    | Clogged air vent                                                                        | Clean the air vent to keep good ventilation                                |

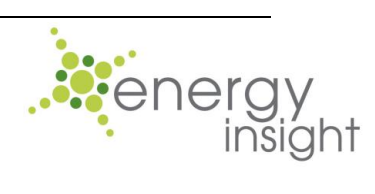

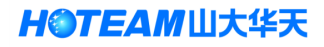

|                                                |                                                        |                                                                                | -                                                                                         |
|------------------------------------------------|--------------------------------------------------------|--------------------------------------------------------------------------------|-------------------------------------------------------------------------------------------|
|                                                |                                                        | random EMC                                                                     | Press the "Reset" button and then                                                         |
|                                                |                                                        | interference                                                                   | restart the equipment                                                                     |
| Tripped Start-Stop<br>Frequence<br>protection  | Frequently stop and<br>start the equipment<br>manually | Press the "Reset" button and then restart the equipment                        |                                                                                           |
|                                                | Frequent stop and start caused by intermittent failure | Check the grid and troubleshoot                                                |                                                                                           |
|                                                | Internal<br>Communication<br>Abnormal                  | Abnormal function of<br>communications within<br>the controller                | Replace the main controller                                                               |
| No effect or worse power factor after          |                                                        | The phase sequence of<br>CTs doesn't consist with<br>that of the mains power   | Check CT connections                                                                      |
| cor                                            | npensation                                             | Wrong CT polarity                                                              | Check CTs and change polarity                                                             |
|                                                |                                                        | System resonance                                                               | Contact the manufacturer                                                                  |
|                                                |                                                        | CT failure                                                                     | Contact the manufacturer                                                                  |
| Power factor is still lower after compensation |                                                        | Load reactive current<br>larger than rated<br>reactive compensation<br>current | No problem with equipment.<br>Problem will be solved by<br>increase compensation capacity |
| Sensitive load malfunction after<br>HTSVG used |                                                        | HTSVG LV STATCOM<br>is oversized way too<br>much                               | Contact the manufacturer                                                                  |
|                                                |                                                        | The ripple current filter<br>switch is not switched<br>on                      | Put this switch in ON position                                                            |
|                                                |                                                        | System resonance                                                               |                                                                                           |

Table 11: Abnormal conditions and solutions

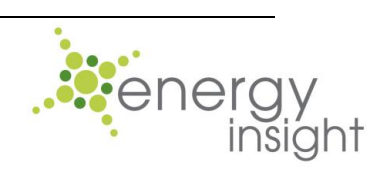

## 11. Specifications

| Model                   | HTSVG/ Low-voltage STATCOM                                                                   |  |
|-------------------------|----------------------------------------------------------------------------------------------|--|
| Functions               |                                                                                              |  |
|                         | Suitable for 3 phase, 3 wire system or 3 phase, 4 wire system. HTSVG LV STATCOM              |  |
|                         | is connected to the three phases and provides reactive power compensation, harmonic          |  |
|                         | compensation and 3-phase unbalance compensation                                              |  |
| Capacity                | 20kvar $\sim$ 400kvar per cabinet, please refer to the Table 1 for dimensions                |  |
| Input                   |                                                                                              |  |
| Nominal voltage         | 0.4/0.69kV ±15%                                                                              |  |
| Nominal frequency       | 50/60Hz±2%                                                                                   |  |
| Performance             |                                                                                              |  |
| Reactive power          | 100% industive to 100% consolitive stanlage                                                  |  |
| range                   | 100% inductive to 100% capacitive, stepless                                                  |  |
| Reactive power          |                                                                                              |  |
| output characteristic   |                                                                                              |  |
| Compensation            | Power factor correction, voltage flicker mitigation, harmonic compensation (only             |  |
| function                | available for H type), load unbalance compensation                                           |  |
| Response time           | Instantaneous response time<0.1mS, full response time≤5ms                                    |  |
| Patented                | Ripple current double-interleaving technology to reduce ripple current                       |  |
| technology              |                                                                                              |  |
| Overload current        | Automotio surrent limitation of 4000/ rated sutput surrent                                   |  |
| protection              | Automatic current limitation of 100% rated output current                                    |  |
| Efficiency              | Higher than 97% at full load                                                                 |  |
| CT requirements         | 3 CTs are required, Class 0.2 or better, secondary rating:5A                                 |  |
| External CT position    | Source side CT position or load side CT position can be programmable on site                 |  |
| Display and interface   |                                                                                              |  |
| Language                | English or Chinese                                                                           |  |
| Touch screen            | Rack-mount model: 4.3-inch touch screen floor-standing model: 7-inch or 10-inch touch screen |  |
| Communication interface | RS-232, RS-485, TCP/IP                                                                       |  |
| Communication           |                                                                                              |  |
| protocol                |                                                                                              |  |
| Digital I/O             | 4 digital inputs, 2 digital output                                                           |  |
| Operation configuration | on                                                                                           |  |
| Single unit             | VES                                                                                          |  |
| operation               |                                                                                              |  |
| Parallel operation      | Up to 10 units                                                                               |  |
| Protection class        | Rack-mount model: IP2X; Floor-standing model: IP3X; (Please contact manufacturer             |  |
| Protection Class        | for higher protection class                                                                  |  |
| Color                   | Rack-mount model: RAL9004 (Black); Floor-standing model: RAL7035 (Light grey)                |  |
| Dimensions              | Depending on model                                                                           |  |

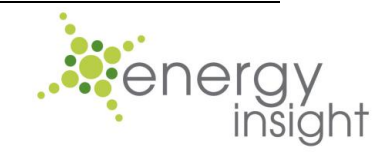

HOTEAM 山大华天

| Operation environment |                                                         |  |
|-----------------------|---------------------------------------------------------|--|
| Installation          | Indoor and clean                                        |  |
| environment           |                                                         |  |
| Ambient te            | −10~40°C                                                |  |
| Storage               | −25~55°C                                                |  |
| temperature           |                                                         |  |
| Humidity              | Maximum 90%RH non-condensation                          |  |
| Altitude              | Up to 1000m (Higher altitude application with derating) |  |

Table 12: HTSVG LV STATCOM specification

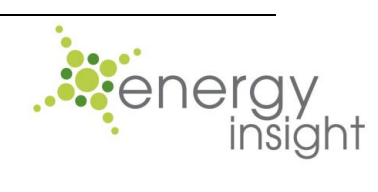

#### 12. Contact Us

#### Distributor in South Africa :

Energy insight (Pty) Ltd

Address: Route 21 Corporate Park, Nellmapius Drive, Irene, 0157

Tel: +27-12-3455215

Fax: +27-12-3452113

Website: http://www.energyinsight.co.za

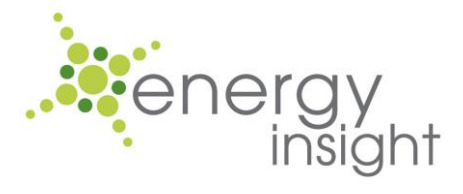

#### Manufacturer:

Shandong Hoteam Electric Co. Ltd

Address: 2600 Yingxiu Road, Hi-tech development zone, Jinan City, Shandong Province, China

Post Code: 250101

Tel: +86-0531-82959900

Fax: +86-0531-82670075

Website: http://www.huatian.com.cn/

HOTEAM山大华天

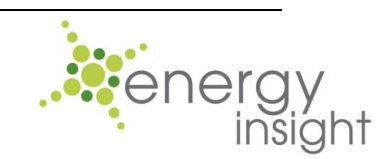

HOTEAM 山大华天